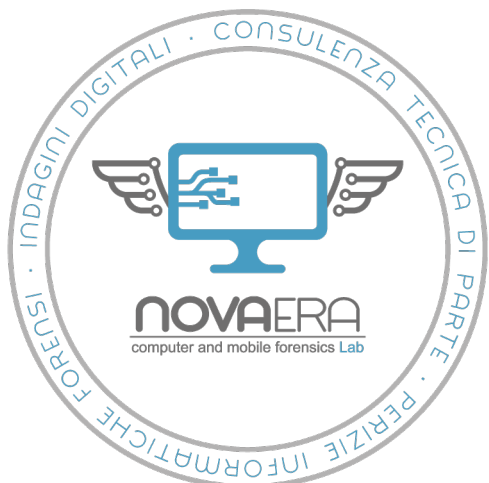

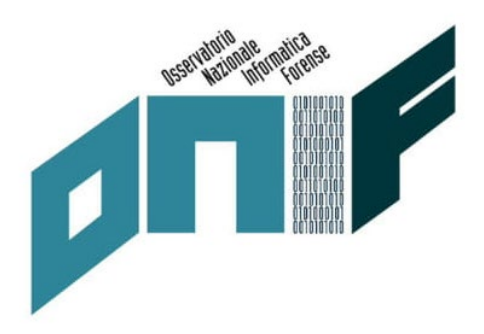

# WALLET HARDWARE E CRIPTOVALUTE: dal sequestro dei dispositivi al tracciamento delle transazioni

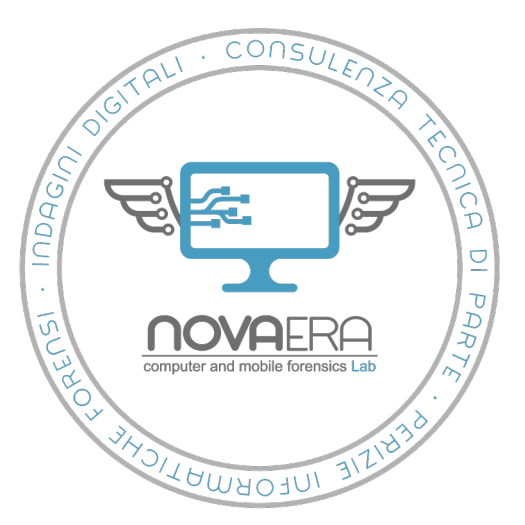

## Criptovalute

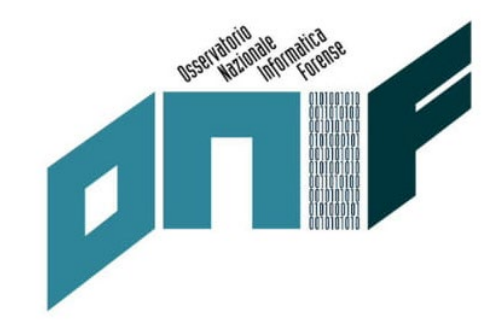

- Rappresentazioni digitali di valore basata sulla crittografia, consistenti in un insieme di asset digitali paritari e decentralizzati di cui i *Bitcoin* sono ad oggi l'esempio più conosciuto e diffuso.
- A differenza delle monete tradizionali, regolamentate e centralizzate da autorità riconosciute quali le banche centrali, le criptovalute utilizzano tecnologie di tipo <u>peer-topeer</u> (p2p) su reti i cui nodi risultano costituiti da computer di utenti, paritari tra loro e situati in tutto il globo.
- La sicurezza di gestione di questo sistema di scambio basato sulla crittografia asimmetrica è strettamente legata alla conservazione della chiave privata, il codice identificativo di ciascun conto che può essere usato per movimentare le criptovalute presenti nei vari DLT (distributed ledger technology), i registri pubblici alla base del sistema di scambio di criptomonete, prima fra tutti la blockchain, contenente lo storico delle movimentazioni dei Bitcoin, dalla loro creazione in poi.

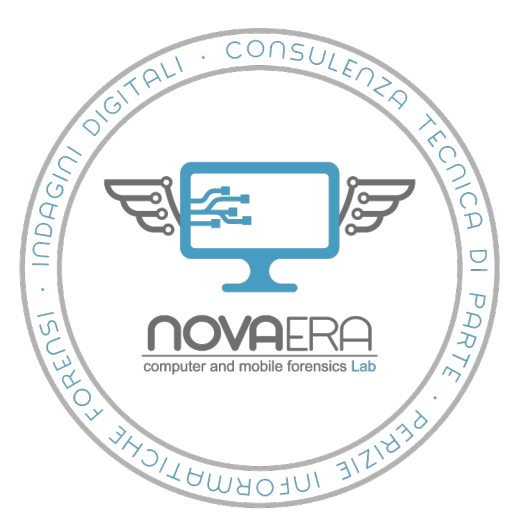

## Wallet di criptovalute

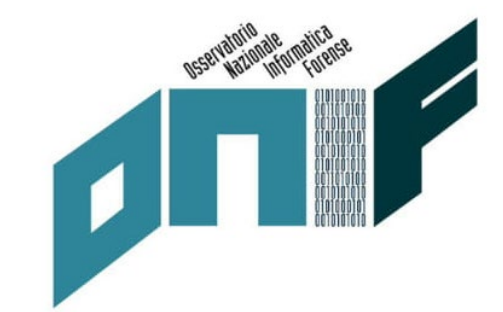

- Con il termine wallet si indicano comunemente i sistemi hardware e software utilizzati per conservare le chiavi pubbliche e private necessarie per realizzare le transazioni in criptovaluta
- Seed valore da cui derivano in modo differenti coppie multiple di chiavi pubbliche e private utilizzate sui wallet. Chiunque sia in possesso del seed è in possesso dei wallet di criptomonete corrispondenti, in quanto può a sua volta generare le chiavi pubbliche o private che ne derivano. Se il seed viene rubato o smarrito, di conseguenza, le monete custodite nei wallet diventano inaccessibili.

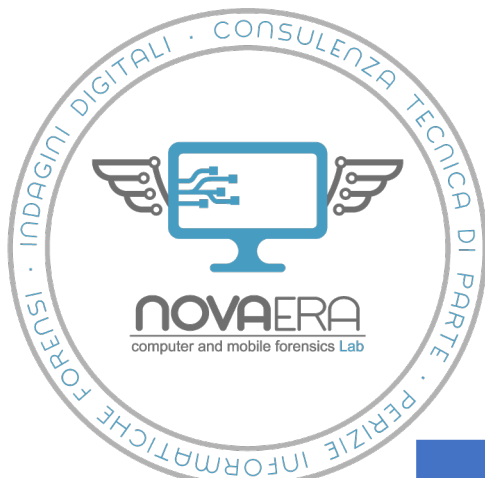

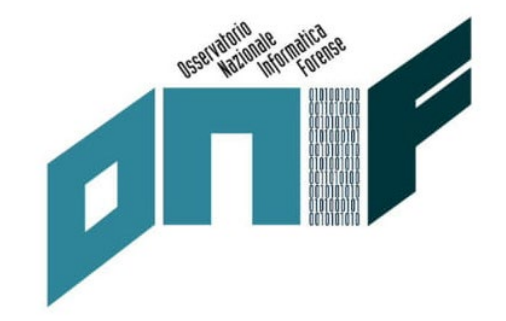

## Wallet di criptovalute

| Wallet   | Caratteristiche                                                                                                    | Esempi                                                                                 | Pro                                                                                                    | Contro                                                                                                    |
|----------|----------------------------------------------------------------------------------------------------|----------------------------------------------------------------------------------------|----------------------------------------------------------------------------------------------------|----------------------------------------------------------------------------------------------------|
| Web      | <ul> <li>Login tramite portale web</li> <li>La chiave privata viene<br/>conservata sul server del<br/>fornitore del servizio</li> </ul> | COINBASE<br>XAPO<br>UPHOLD<br>COINAPULT                                                | <ul> <li>Massima facilità di accesso</li> <li>Possibilità di accedere con<br/>qualsiasi dispositivo</li> </ul> | <ul> <li>Livello di sicurezza ridotto<br/>rispetto agli altri wallet</li> <li>La chiave privata è<br/>memorizzata su server di<br/>terze parti.</li> </ul>                                       |
| Software | <ul> <li>Installazione di apposito<br/>applicativo su PC o mobile</li> <li>Chiave privata su hard disk</li> </ul>                       | ELECTRUM<br>JAXX BLOCKCHAIN WALLET<br>GREEN ADDRESS<br>BITCOIN CORE<br>BITGO<br>ARMONY | <ul> <li>Facilità di accesso</li> <li>Livello di sicurezza più alto</li> <li>rispetto ai wallet web</li> </ul> | <ul> <li>Necessita della disponibilità<br/>fisica del dispositivo su cui è<br/>installato il software.</li> <li>Vulnerabile ad attacchi<br/>informatici</li> </ul>                               |
| Paper    | <ul> <li>Supporto cartaceo sul<br/>quale la chiave viene<br/>stampata sotto forma di<br/>stringa alfanumerica o QR<br/>code</li> </ul>  | www.bitaddress.org<br>www.bitcoinpaperwallet.com<br>www.walletgenerator.net            | - Massima sicurezza logica<br>(immune ad attacchi<br>informatici)                                              | <ul> <li>Chiave stampata in chiaro</li> <li>Necessità delle massime<br/>misure di sicurezza fisica</li> <li>La sottrazione del wallet<br/>corrisponde alla sottrazione<br/>del conto.</li> </ul> |

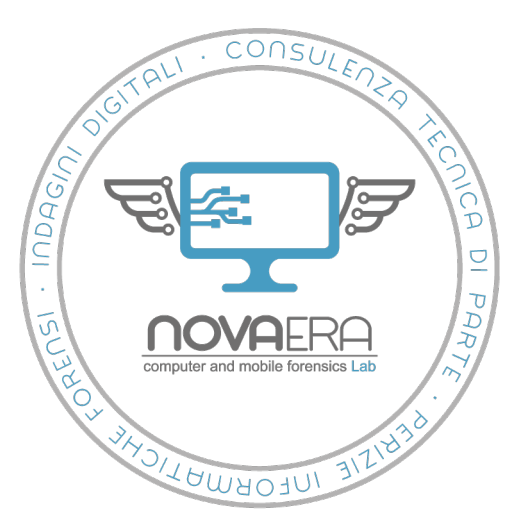

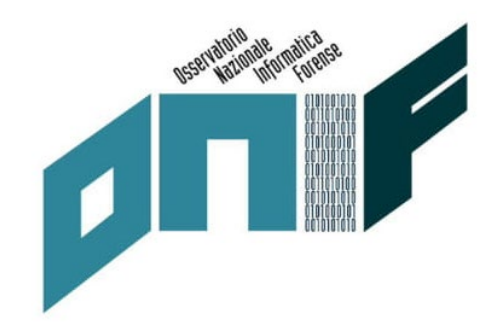

- Esigenze di sicurezza crescenti nella conservazione delle chiavi
- *Mt. Gox* fallita nel 2014 per un ammanco di 450 milioni di dollari in bitcoin
- Quadriga CX 166 milioni di dollari in varie criptovalute inaccessibili dopo la morte del fondatore nel 2019
- Bitgrail fallita nel 2018 registrando un ammanco di 150 milioni di euro in criptovaluta Nano

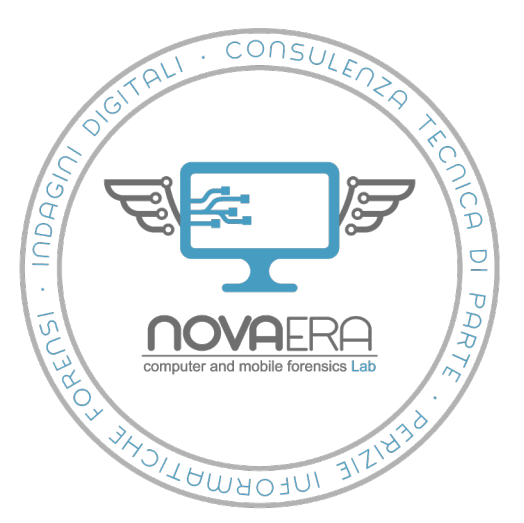

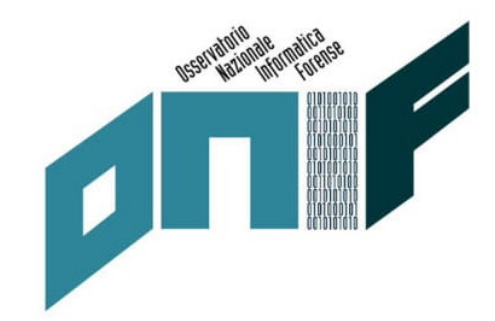

- Più alto livello di sicurezza disponibile, eliminando i rischi di sottrazione della chiave dovuti alla memorizzazione su hard disk (*wallet software*) o su server di terze parti (*web wallet*)
- Le possibilità di interazione sono ridotte al minimo per incrementare le misure di sicurezza. Sono quindi comunemente assenti Bluetooth, Wi-Fi, alimentazione a batteria, lettore di impronte digitali e, solitamente, touch screen.
- Inoltre gli hardware wallet, anche se collegati a un computer connesso a Internet, conservano le chiavi private in un'area del dispositivo a prova di manomissione. In questo modo le chiavi private restano offline anche se il dispositivo comunica con un computer collegato a Internet.

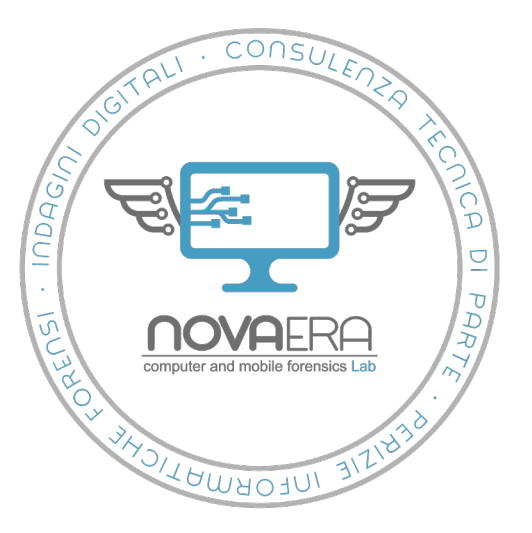

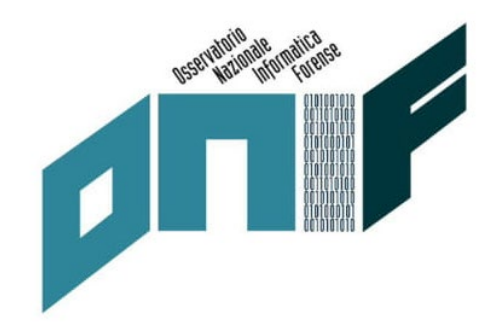

- Dimensioni ridotte
- La sicurezza fisica dei wallet può essere infine incrementata attraverso misure quali l'occultamento o la conservazione in cassaforte o in cassette di sicurezza.
- Comprese tra la grandezza di una comune pendrive USB (es. Ledger Nano S 56,95 mm x 17,4 mm x 9,1 mm) fino a misure leggermente superiori, per dispositivi aventi schermo tra i 2,5 e 3,5 pollici (Ledger Blue 97 mm x 68 mm x 10 mm o KeepKey 38 mm x 93.5 mm x 12.2 mm).

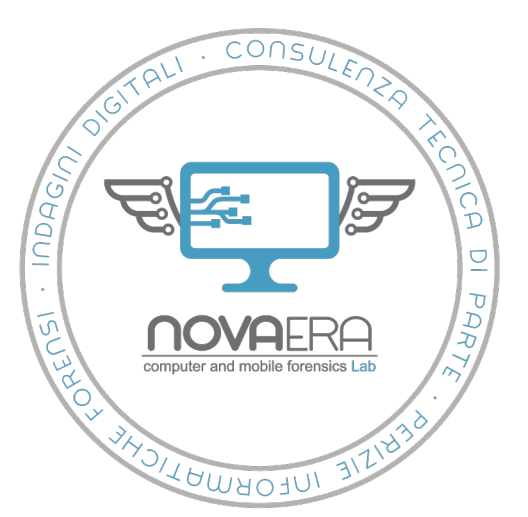

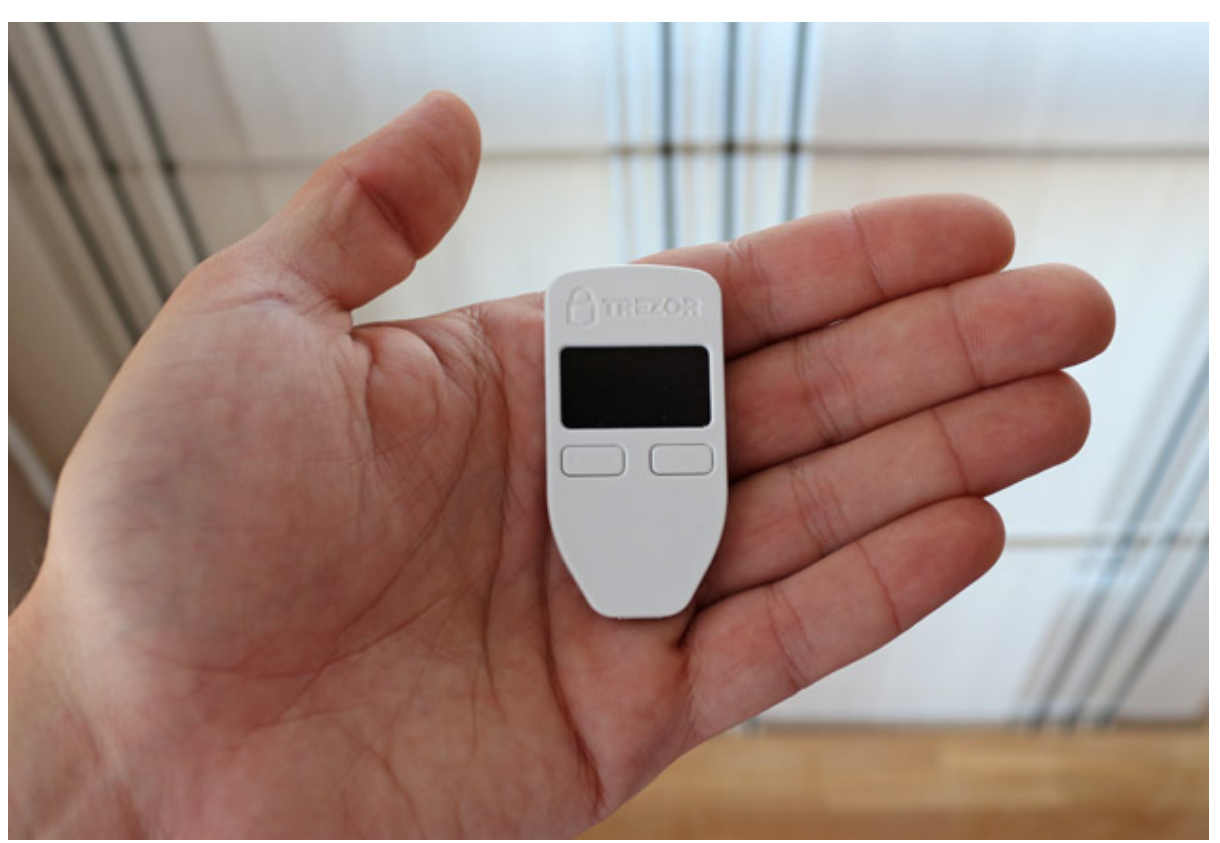

**Trezor One** 

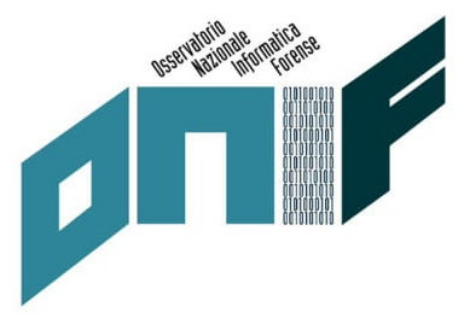

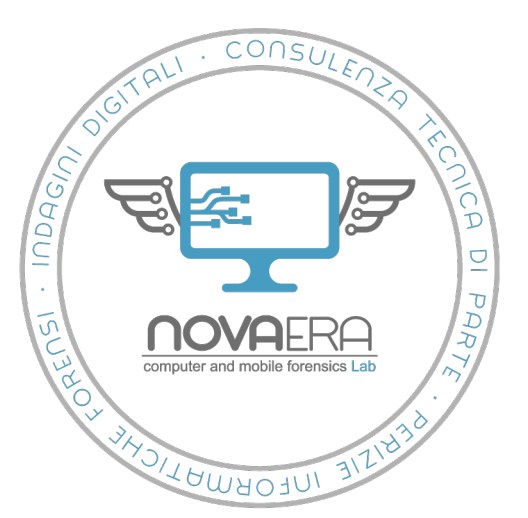

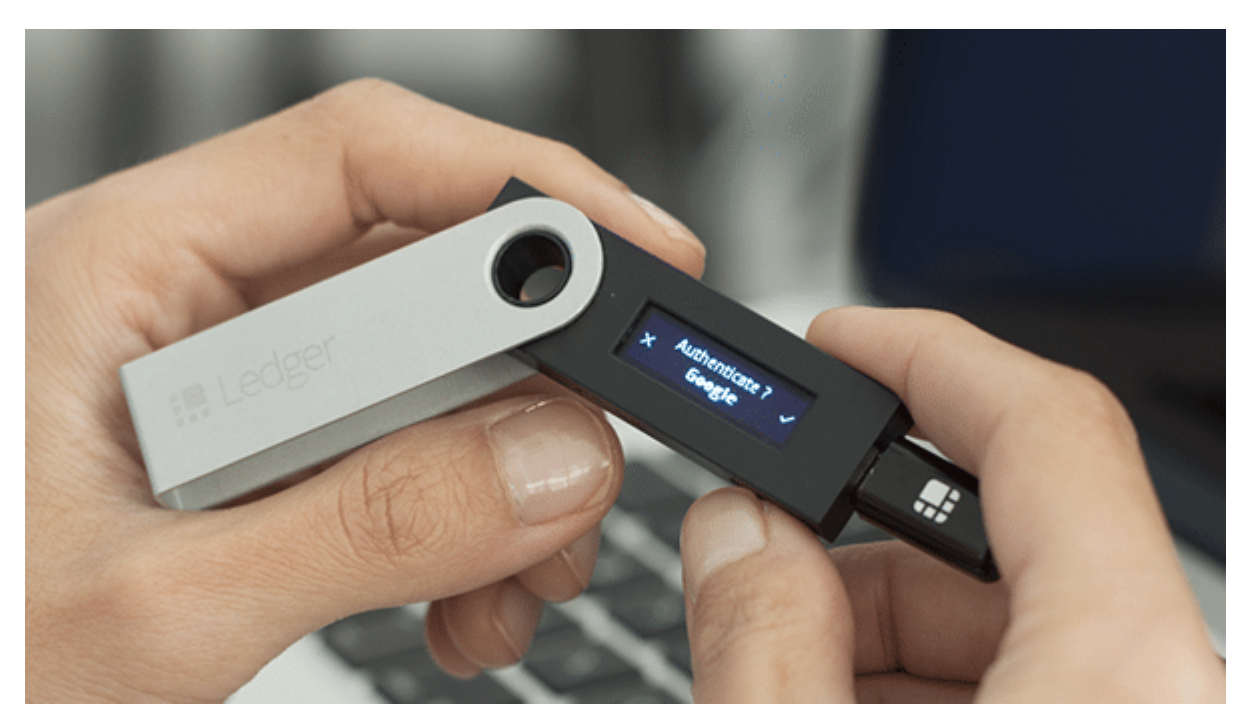

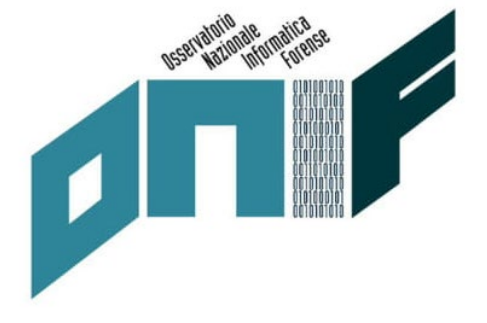

Ledger Nano S

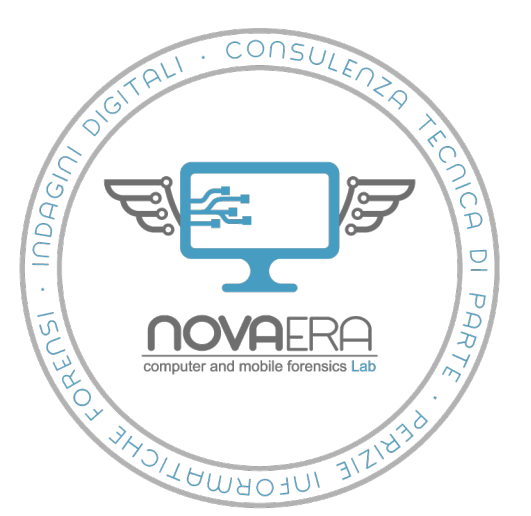

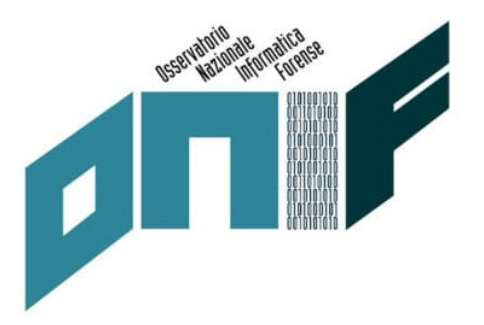

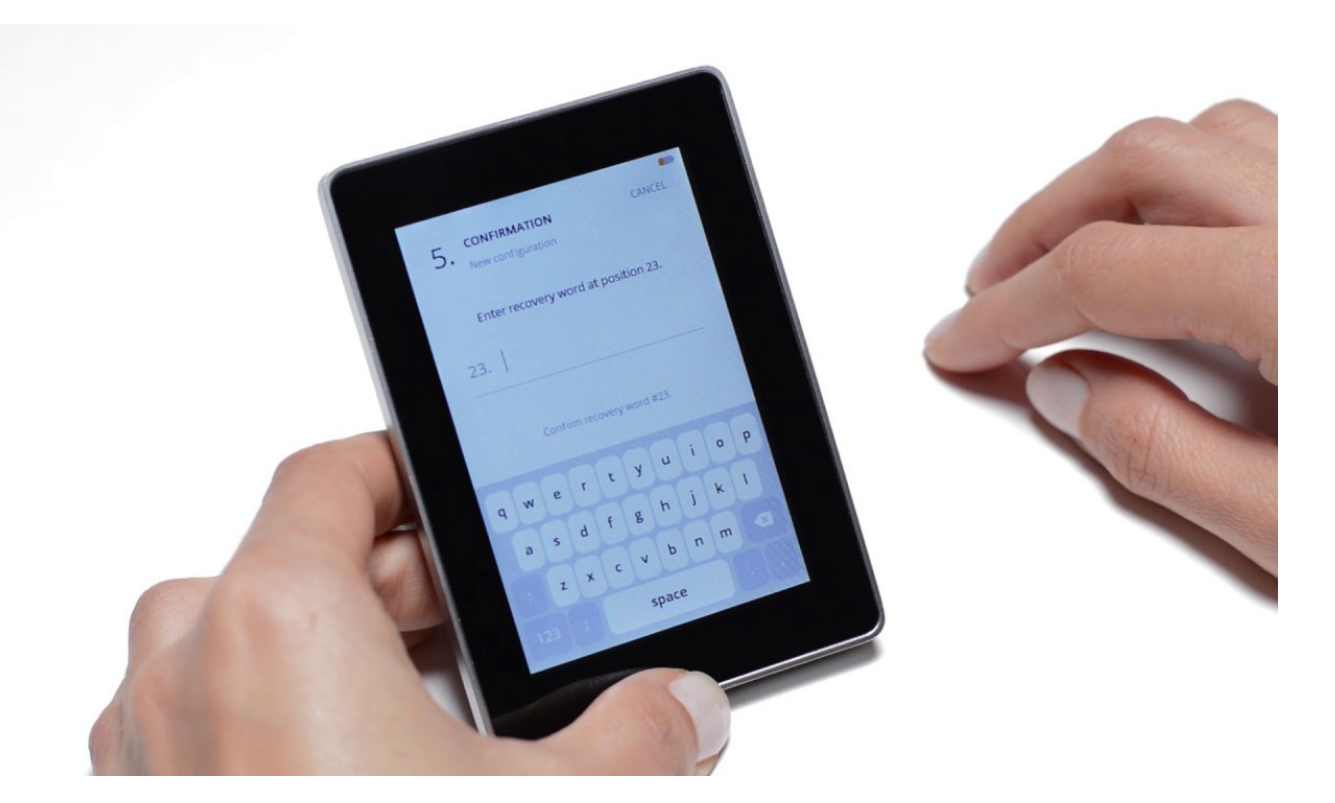

**Ledger Blue** 

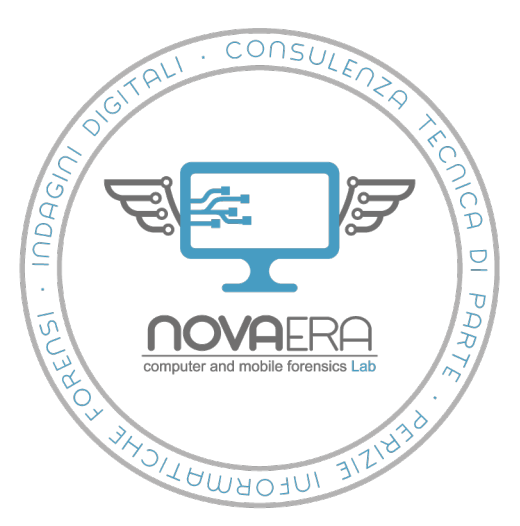

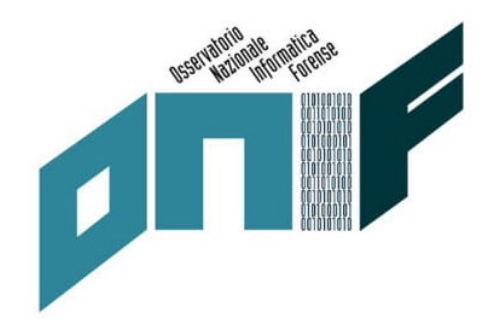

- Principi di funzionamento
- Immissione di PIN, di norma compreso tra le 4 8 cifre, permette un numero massimo di tentativi, superati i quali il dispositivo viene resettato. In tal caso l'accesso ai fondi collegati potrà essere effettuato solo tramite la *recovery phrase* generata al momento della creazione del conto, ovvero della generazione della chiave privata.
- Una volta connesso il dispositivo al computer (o al dispositivo mobile se supportato e se si è il possesso di cavo OTG), si può procedere al download dell'apposito software di gestione quale *Ledger Live* o *Trezor Bridge*, con cui viene gestita la creazione e la gestione dei conti.
- Prioritaria alla gestione di ogni diversa tipologia di criptovaluta è il download dell'apposita app. Il wallet così configurato è infine pronto per la gestione dei conti.

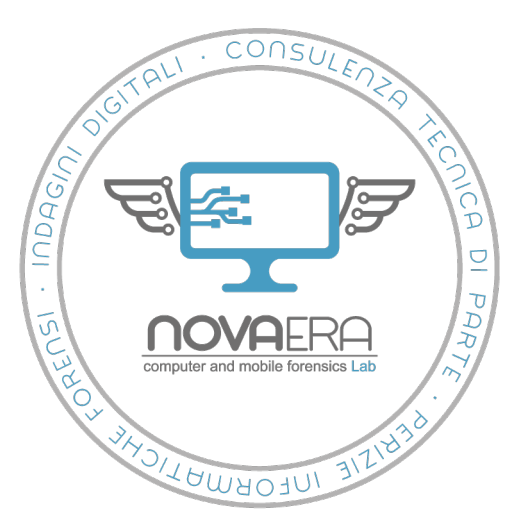

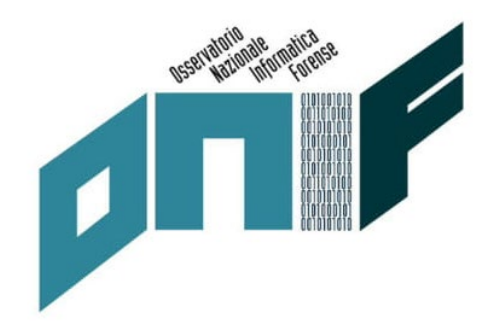

- Recovery phrase
- Elenco di 12, 18 o 24 parole a seconda del dispositivo le quali, "tradotte" tramite opportuno algoritmo, contengono tutte le informazioni necessarie per ricostruire una chiave privata.
- Al momento della creazione del conto il dispositivo hardware genera una recovery phrase o seed phrase e invita l'utente a scriverla su carta. In questo modo, in caso di furto, manomissione o compromissione del dispositivo, si può importare la chiave in un nuovo wallet.
- È essenziale quindi conservare la *recovery phrase* con le stessa cautele dei wallet, essendone a tutti gli effetti, un backup cartaceo.

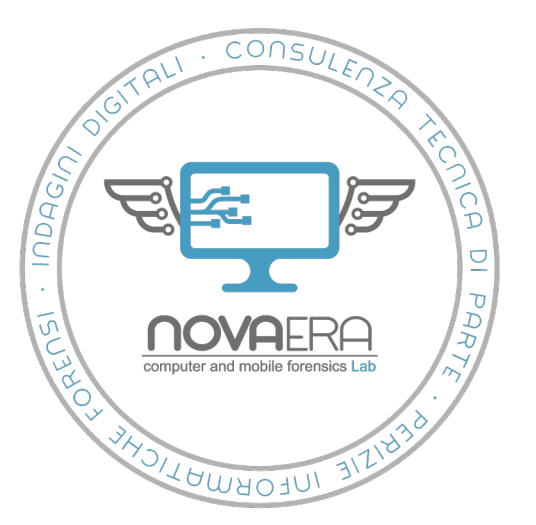

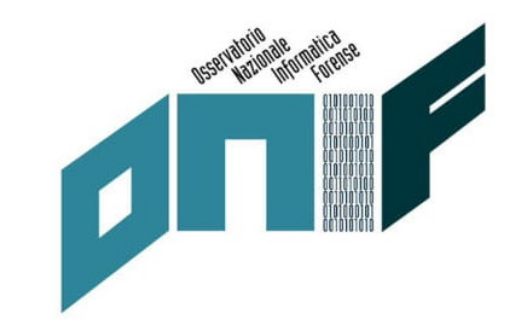

# I principali wallet hardware

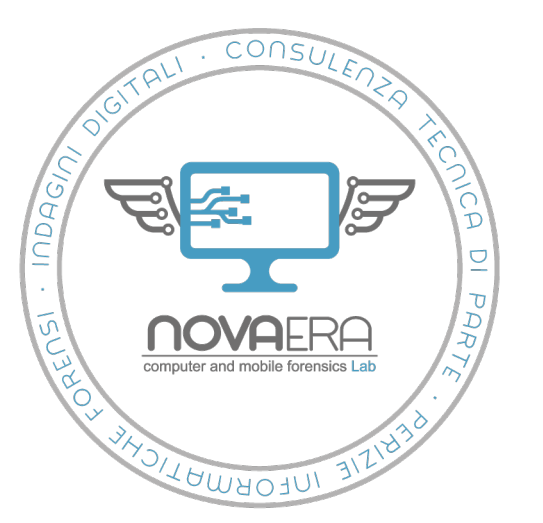

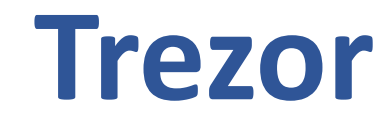

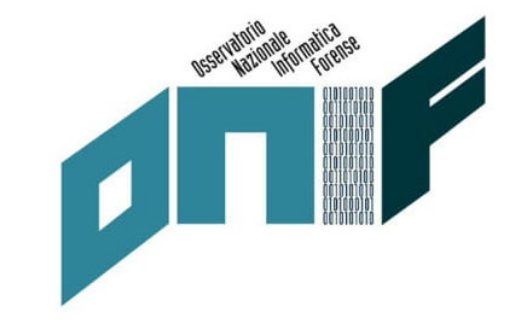

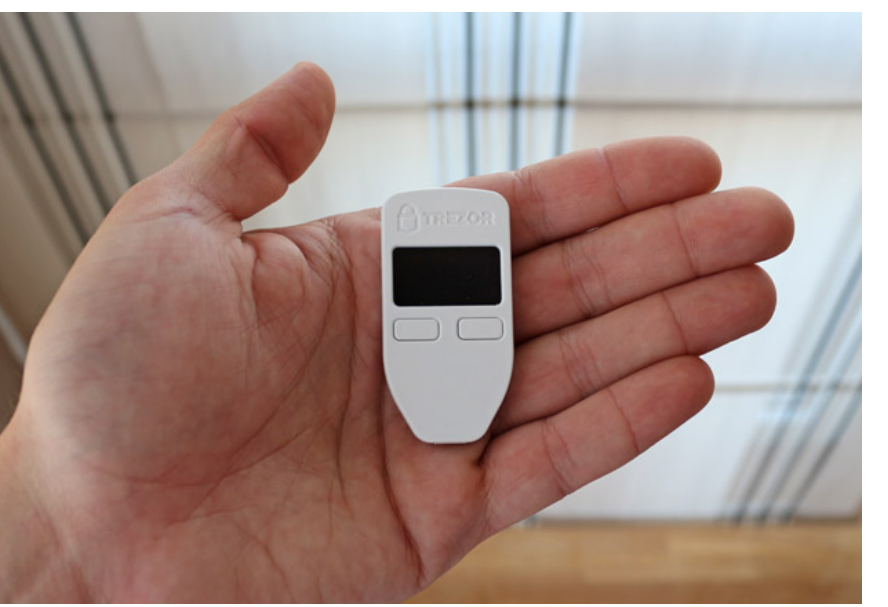

TREZOR

**Trezor One** 

**Trezor Model T** 

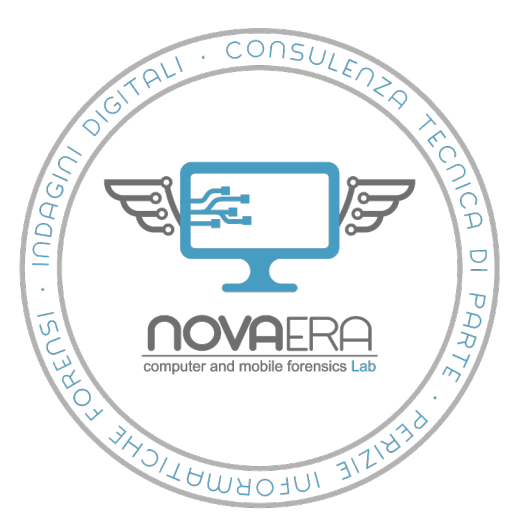

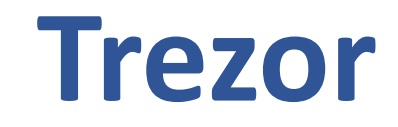

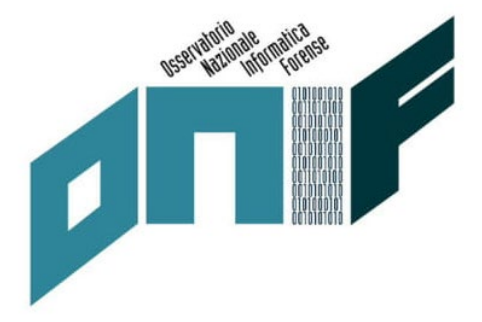

- Bootloader protetto da scrittura e una verifica del firmware all'accensione che avvertono l'utente di un'eventuale compromissione.
- I dispositivi Trezor utilizzano solo hardware e software open source, e supportano la protezione tramite PIN.
- L'interazione viene gestita per la gran parte tramite l'applicazione associata Trezor Bridge, mentre il dispositivo hardware viene utilizzato per confermare le transazioni. Sono presenti estensioni Google Chrome Trezor, che aumentano la facilità di gestione del dispositivo e dei conti associati.

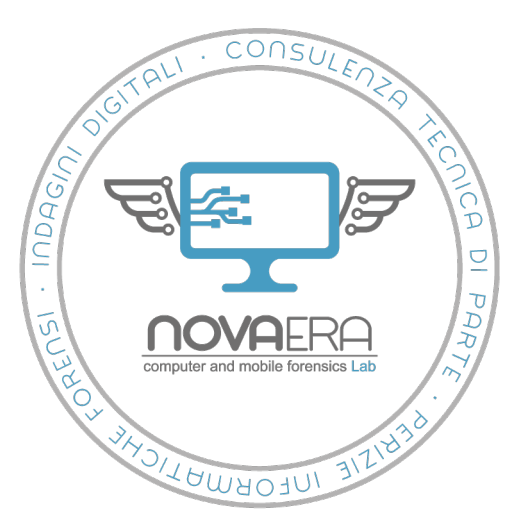

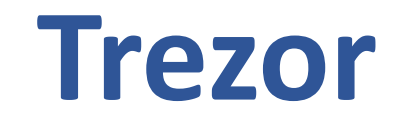

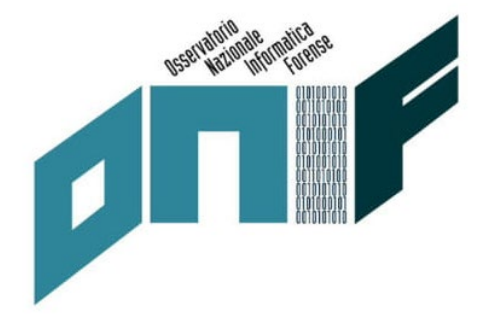

- Trezor
- Dispositivi di autenticazione a due fattori (FIDO U2F)
- Password manager

Il gestore di password di Trezor può essere associato a i servizi cloud *Google Drive* e *Dropbox* per salvare le password in forma criptata. Il più recente **Model T** permette inoltre di salvare le password su microSD dedicata ottenendo uno storage totalmente locale

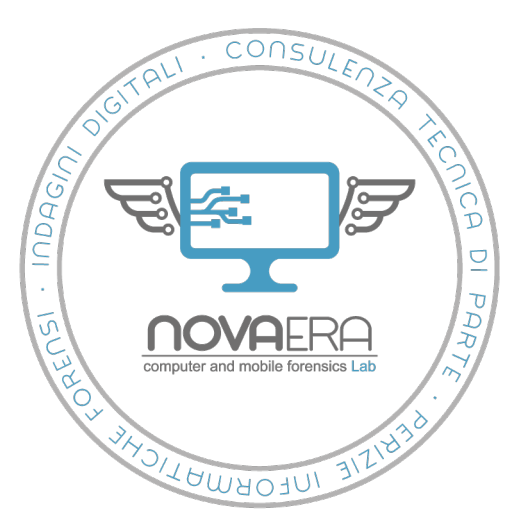

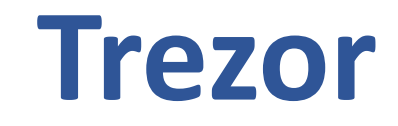

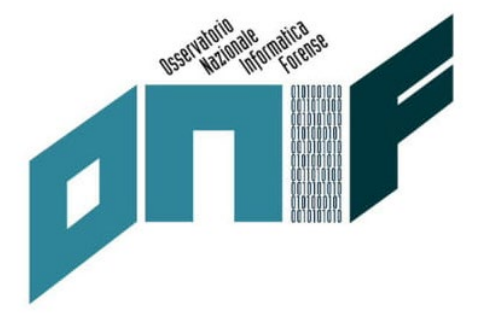

- Trezor model T
- Modello più recente
- Schermo di dimensioni maggiori (utile per verificare gli indirizzi)
- Inserimento dati tramite touch screen come misura di sicurezza aggiuntiva
- Dati cifrati su cloud o microSD (password manager)

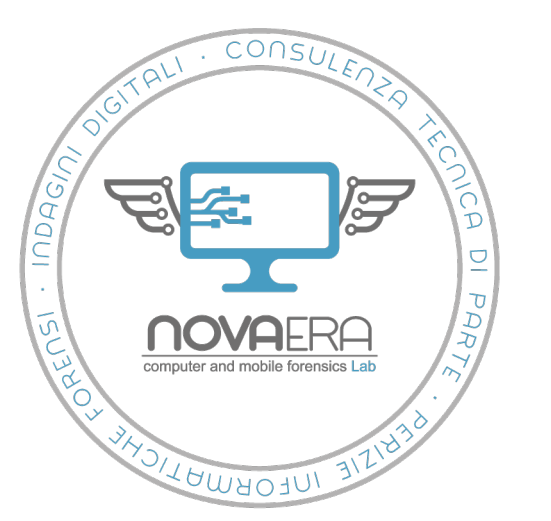

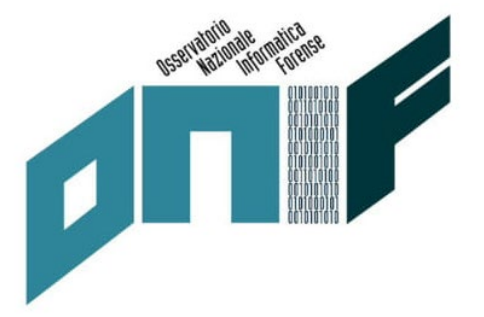

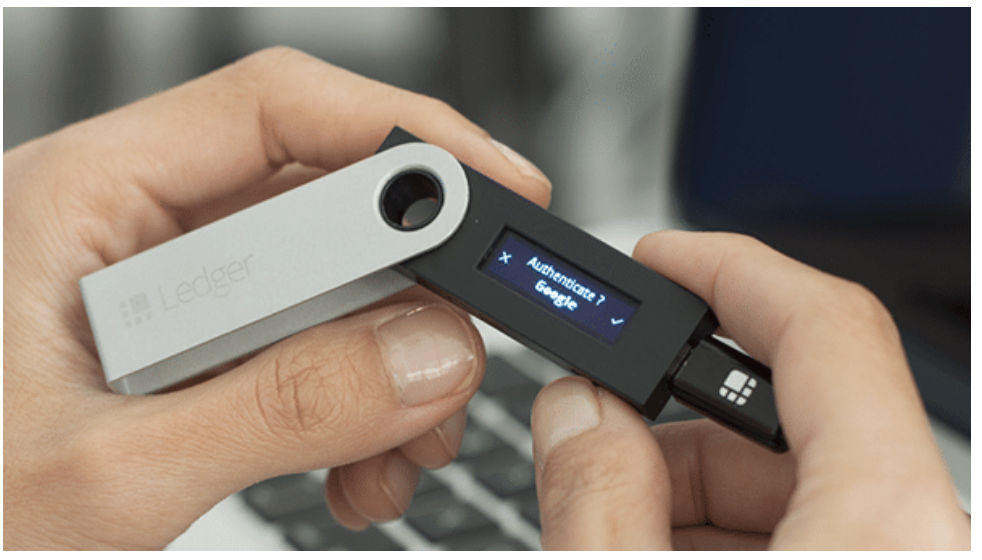

Ledger Nano S

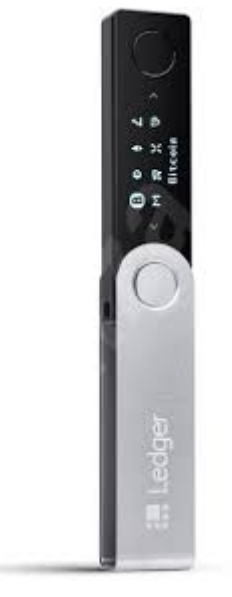

Ledger Nano X

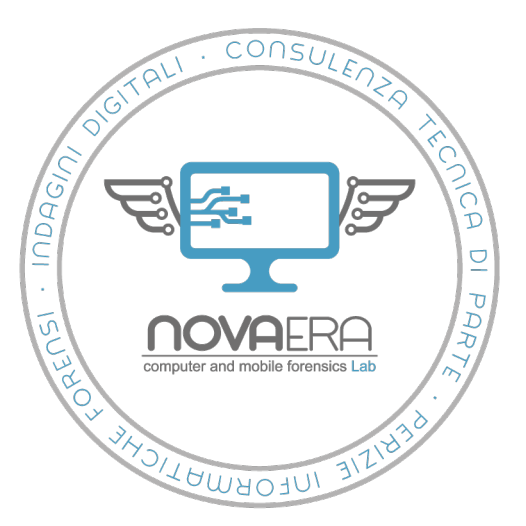

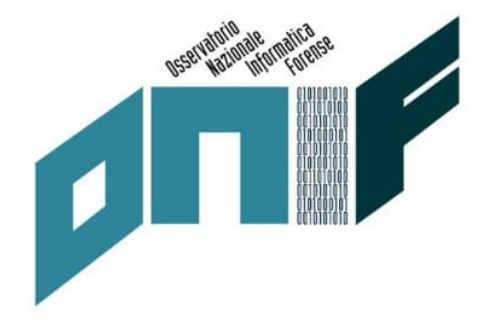

- Forma e dimensioni corrispondenti a una pendrive USB
- Secure element hardware isolato da attacchi esterni, costituito da un chip di sicurezza in cui sono memorizzate le chiavi private
- Protezione tramite PIN
- Interazione tramite due tasti meccanici presenti su lato del dispositivo
- Indirizzo transazione visualizzato sul display
- Conferma tramite pressione simultanea dei due tasti.

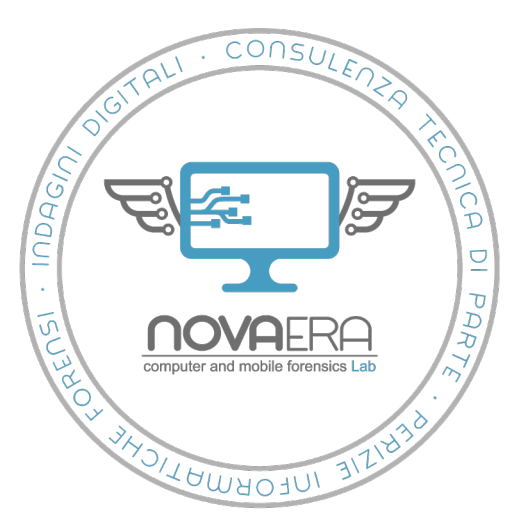

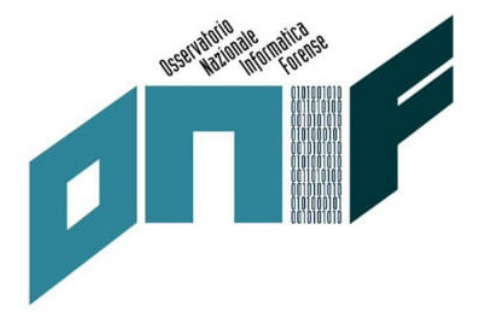

- Sblocco computer host tramite Windows Hello
- Cifratura mail tramite OpenPGP
- Autenticazione a due fattori (FIDO U2F)
- App *password manager* (password memorizzate su dispositivo)

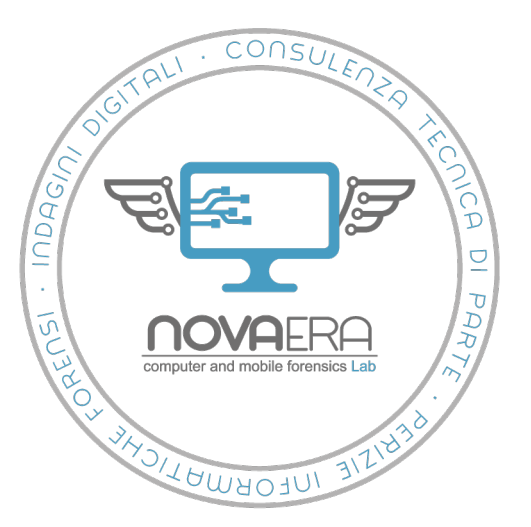

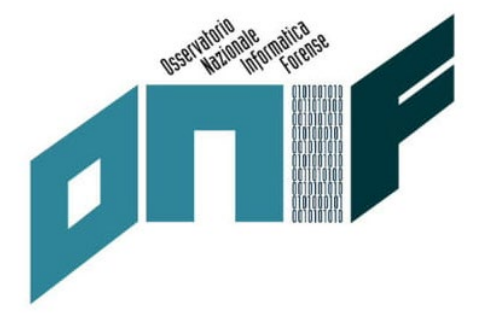

- Ledger Nano X
- Maggior numero di app supportate (100 rispetto alle 20 del Nano S)
- Schermo di dimensioni maggiori (240x64 pixel contro i 128x32 del Nano S)
- Comunicazione con dispositivi mobili con crittografia end-to-end
- Bluetooth
- Batteria

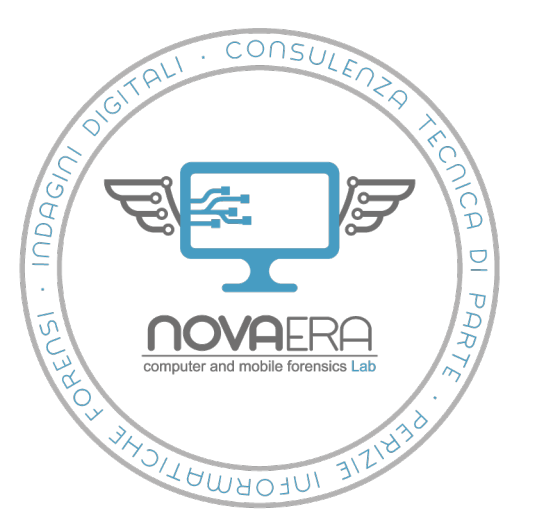

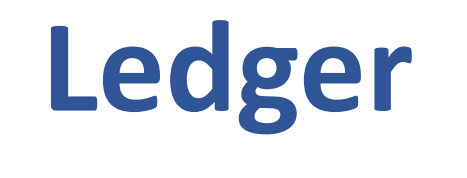

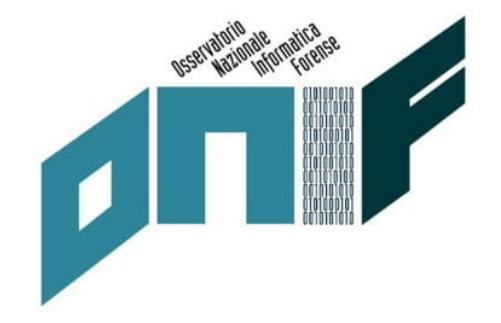

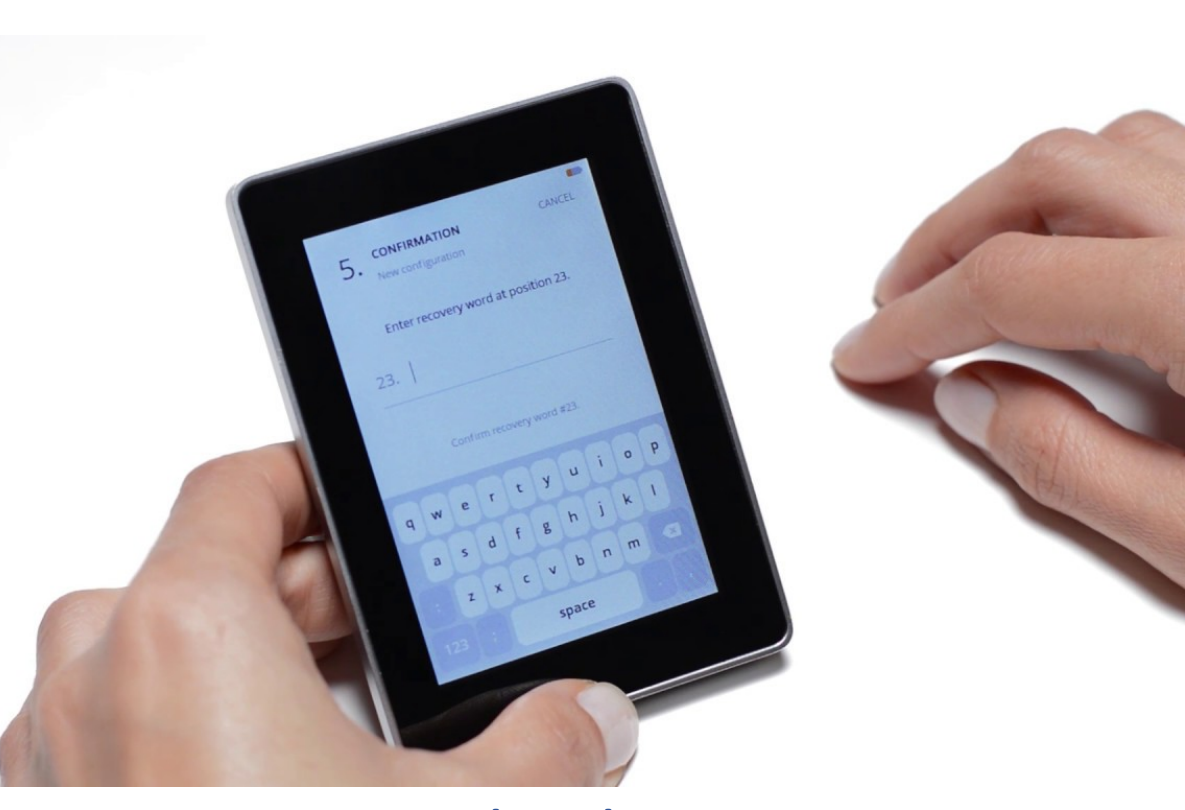

Ledger Blue

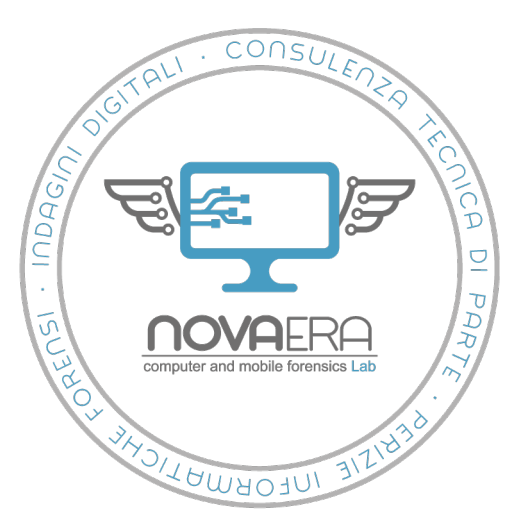

## **Ledger Blue**

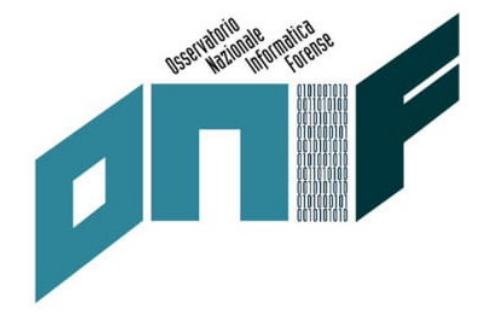

- Meno diffuso rispetto ai due Nano
- Schermo touch screen 3,5 pollici a colori.
- PIN
- Secure chip
- Supporta fino a 30 criptovalute e 11 app

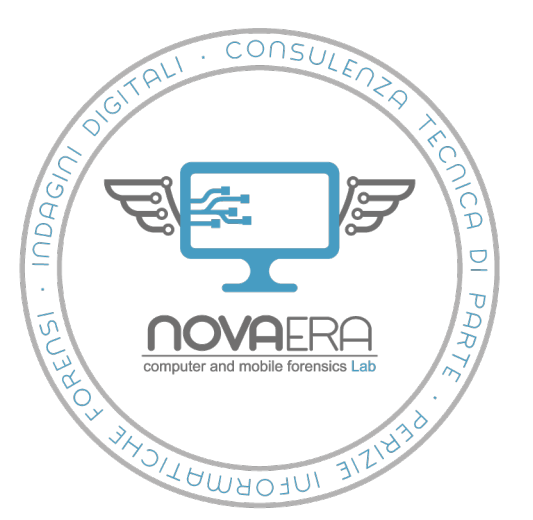

### КеерКеу

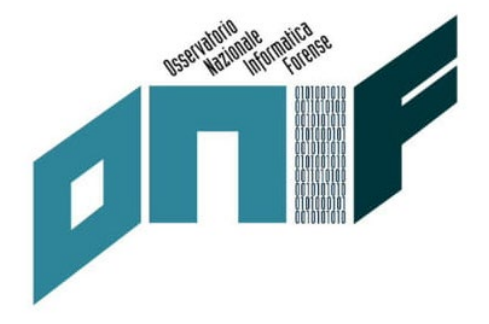

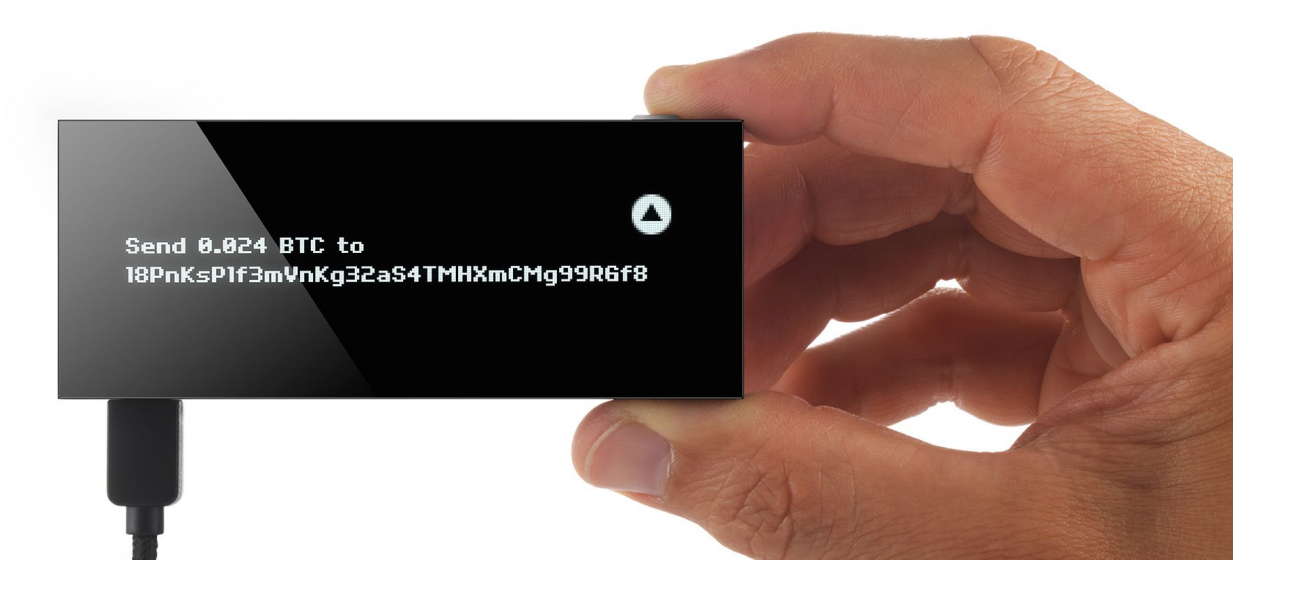

КеерКеу

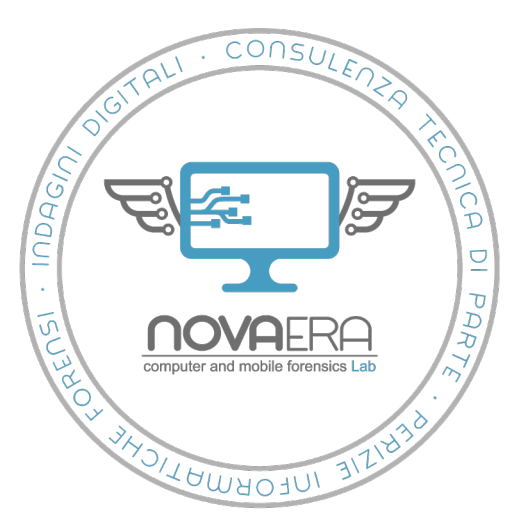

## КеерКеу

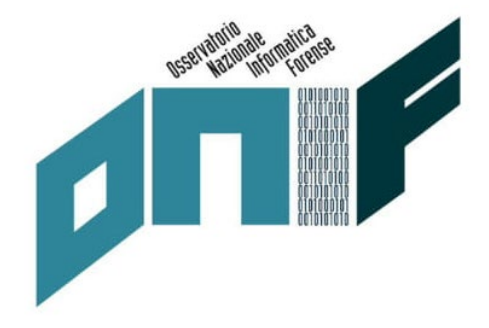

- Principale alternativa al duopolio di Trezor e Ledger
- Schermo OLED a 3,12 pollici (non richiede elementi aggiuntivi per essere illuminato)
- Gestione tramite connessione a portale <u>https://beta.shapeshift.com/</u> o estensione per Chrome
- Interazione quasi interamente via computer.
- L'unico tasto presente viene usato per confermare le operazioni tramite pressione prolungata.
- Support fino a 8 criptovalute + Token ERC-20

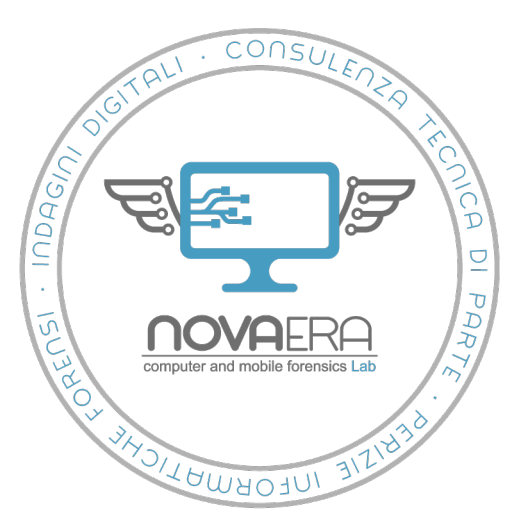

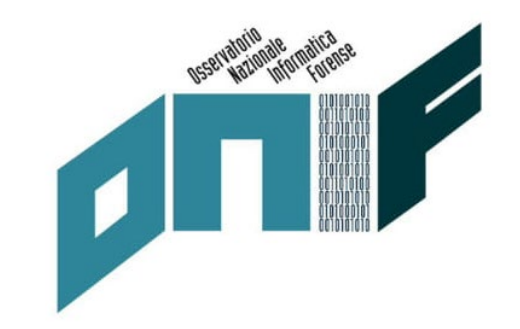

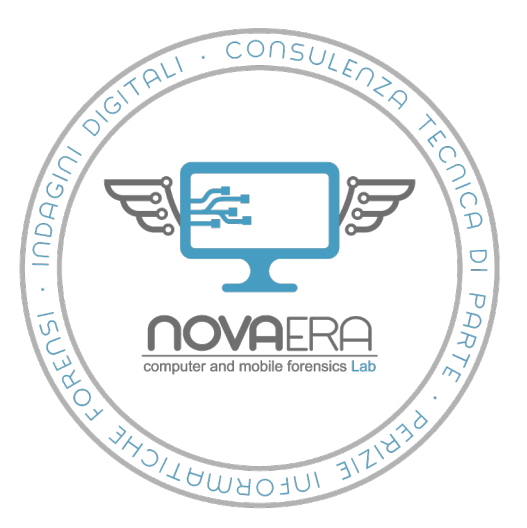

- account collegati
- nome account
- ID account in formato (sui Ledger in formato xpub)
- tipologia di criptovalute dei fondi
- importo totale fondi
- storico delle transazioni
- ID di transazione
- indirizzi di ricezione e invio
- data e ora delle transazioni
- importo delle transazioni
- tipo di operazione (invio o ricezione)

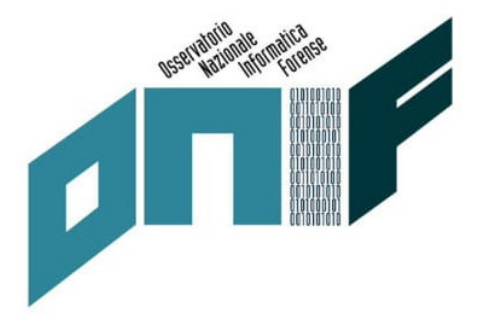

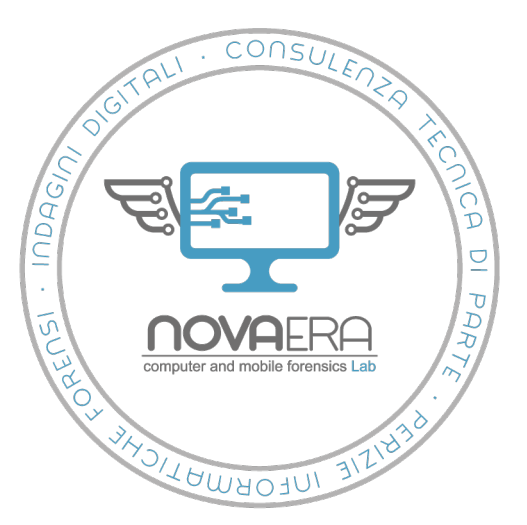

- Xpub
- Il formato xPub (extended Public Key) consiste in un'unica stringa alfanumerica che consente una visualizzazione completa per tutte le transazioni, gli indirizzi e i saldi in un portafoglio specifico.
- Permette di visualizzare gli indirizzi utilizzati per le transazioni senza rivelare la chiave pubblica utilizzata.
- Concettualmente può essere considerato una visualizzazione in "sola lettura" del portafoglio.

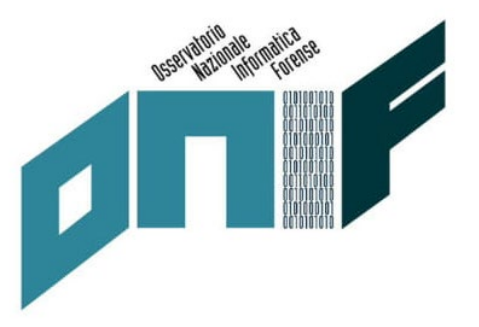

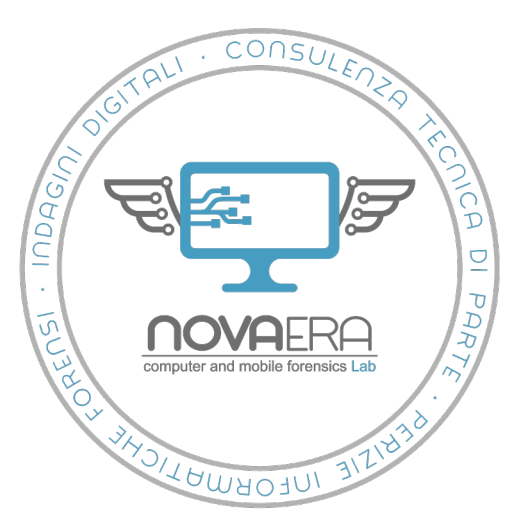

- Ledger vs Trezor
- Balance (*Trezor*)
- Account ID in forma di xpub (Ledger)
- Commissioni (*Ledger*)

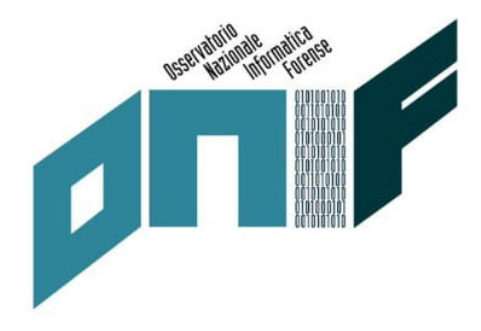

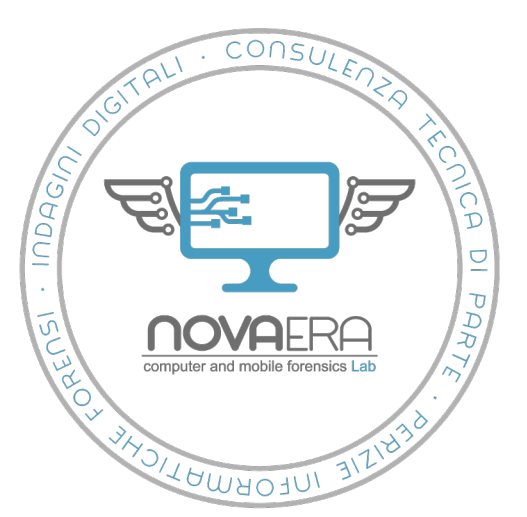

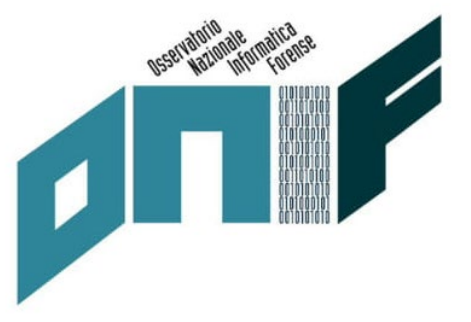

| Account #1<br>0.04987739 BTC   \$398.45                                              | Balance           | Rate                     | Received               | Sent           |                                |
|--------------------------------------------------------------------------------------|-------------------|--------------------------|------------------------|----------------|--------------------------------|
| + Add account                                                                        | \$398.45          | \$7,988.62               | + \$480.24             | - \$81.78      |                                |
| Add legacy account                                                                   | 0.04987739 BTC    | 1.00 BTC                 | 0.06011507 BTC         | 0.010237       | 68 BTC                         |
| Wallet settings                                                                      |                   | 0-0-0-                   | o                      |                | 0.06 BTC                       |
| Enable labeling                                                                      |                   | 0                        |                        |                | 0.04 BTC                       |
| Support Center                                                                       |                   |                          |                        |                | 0.02 BTC<br>0 BTC<br>-0.02 BTC |
| < > db                                                                               |                   |                          | ^<br>_                 |                |                                |
| Searching for an exchange? It is right here.                                         | Transactions      |                          | Q. Search for address, | date or amount | Ł Export ▼                     |
| Two popular crypto asset<br>exchanges, Changelly and<br>CoinSwitch are now available | Monday            |                          |                        |                | 0.04987739 BT                  |
| directly in your Trezor wallet.                                                      | 1:21 AM 3PRxRohol | JSpHTDNrrLW9v6YrKVqLaWRV | /Mi                    |                | +0.00                          |
| Read more                                                                            | Sunday            |                          |                        |                | 0.04957739 BT                  |
|                                                                                      |                   |                          |                        |                |                                |
|                                                                                      | 10:49 PM 1Fd9ottD | CIrqL2LCGnXac6XsY37HvRWF | {⊢4                    |                | -0.001304                      |

#### **Trezor Chrome Extension**

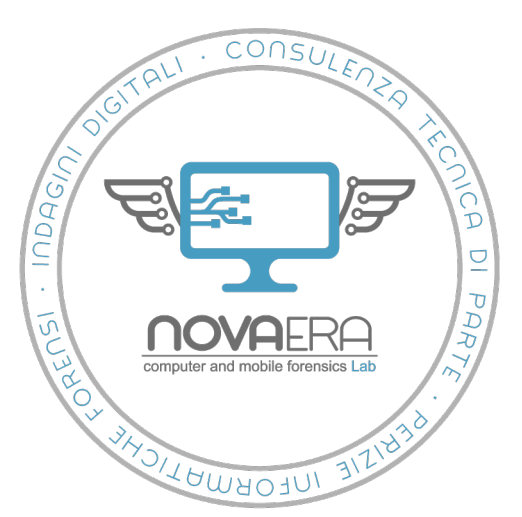

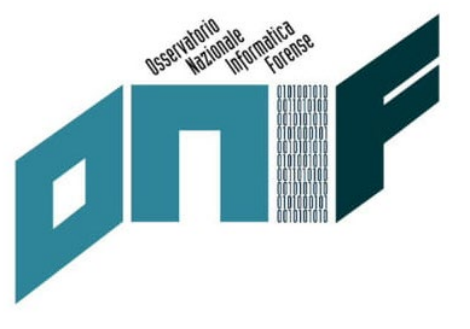

#### 

#### Account #1 - BTC

| Date       | Time     | TX id                                                                    | Address                             | TX type | Value      | TX total    | Balance    |
|------------|----------|--------------------------------------------------------------------------|-------------------------------------|---------|------------|-------------|------------|
| 2019-10-14 | 01:21:34 | 8d482e4c0ef42146c8a133018f<br>b22c9207e58e2bc50727c991cb<br>734532c603f9 | 3PRxRohoUSpHTDNrrLW9v6YrKVqLaWRVMi  | IN      | 0.0003     | 0.0003      | 0.04987739 |
| 2019-10-13 | 22:49:50 | 8305b8232eeb28580035338b3e<br>6de8fea860970c3269b6b17663<br>688c3c4ed8cf | 1Fd9ottDK1rqLZLCGnXac6XsY37HvRWRF4  | OUT     | 0.0013     | -0.00130488 | 0.04957739 |
| 2019-05-03 | 13:03:26 | e3a38f6e4dec1eb28f4457e1e3<br>175c631728e029c036bc926a6e<br>03d0c769e8fc | 3FG9xvTY2Jyqgqp5ch6YNCRhulMGH3XSzKo | IN      | 0.018488   | 0.018488    | 0.05088227 |
| 2019-04-10 | 14:34:10 | 06df838694dc34df2a216b52ff5<br>a1e465002f15cfcb2d9a049ae6<br>11894f69a1a | 3H1XqcwDrMqGXv7cumf2rFDWgdUjH8yrG5  | Ουτ     | 0.0021     | -0.0024036  | 0.03239427 |
| 2019-03-31 | 02:32:28 | c4e38c8bce22f8a070f955a1c8<br>13ec16421be4c8413bec9e3618<br>2a8f9b856774 | 1LJFJZRpB7n28uS1ozWjpF8GzP5K94KQpS  | OUT     | 0.001      | -0.00110736 | 0.03479787 |
| 2019-03-30 | 18:41:59 | eb21d528cca8127035f6031b07<br>cded5299ce4aad49d041f1a9c3<br>2f1298bb0308 | 3C9ncBfwhs1Cdjm2dQXjUrYMoYBeHjk9BZ  | OUT     | 0.0028     | -0.00289028 | 0.03590523 |
| 2019-03-27 | 16:36:43 | 692c68d07f677814b6f3be709c<br>56a866388b29bc5583e8eb5565<br>984a4ec89be4 | 3AB74BJoxNfUw1CiNTRMrd1iJuM1pszBNs  | IN      | 0.00114007 | 0.00114007  | 0.03879551 |
| 2019-03-27 | 16:28:33 | 3190d0f114eb6f8cdce9aba074<br>0dc1abcf74aa6019a3ac928239<br>795518cfb191 | 3FG9xvTY2Jyqgqp5ch6YNCRhuMGH3XSzKo  | IN      | 0.026523   | 0.026523    | 0.03765544 |
| 2019-03-27 | 16:22:52 | 57ed1f57c380fc8f001a6026da<br>286a89ab4214134dd297041a0<br>5b84c53a1d1c5 | 3C8k9aKFNvrdnMVY1BxpVgrxqAM1k7kzM6  | OUT     | 0.00245104 | -0.00253156 | 0.01113244 |
| 2019-03-25 | 22:26:35 | 05cfa55611114e7c0029b3763a<br>6478c5d38382a984834c9d0c5b<br>8fd0fd67c4ac | 3FG9xvTY2Jyqgqp5ch6YNCRhuMGH3XSzKo  | IN      | 0.013664   | 0.013664    | 0.013664   |

#### **Report** *Trezor Chrome Extension*

Luca Cadonici

ONIF – Osservatorio Nazionale sull'Informatica Forense

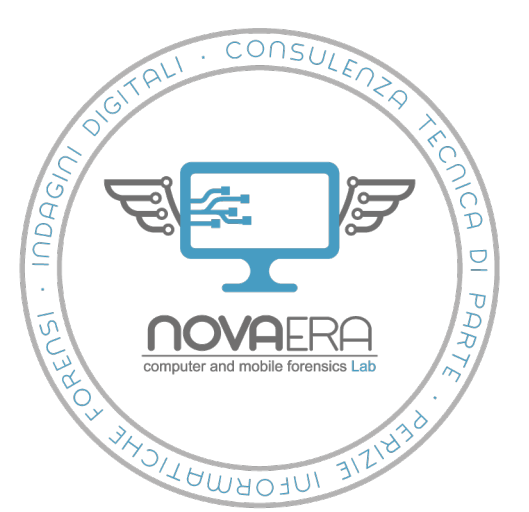

MENU 🕒 Portfoli

### La generazione dei report

| <i></i>             |                        |   |                |                                  |                      |  |  |
|---------------------|------------------------|---|----------------|----------------------------------|----------------------|--|--|
|                     |                        |   |                | ⊘ Sync                           | hronized 🛞 🔒         |  |  |
| ENU                 | Accounts               |   |                |                                  |                      |  |  |
| 🕒 Portfolio 🔹       |                        |   |                |                                  |                      |  |  |
| Accounts            | Q Search               |   |                | Range year \vee 🛛 Sort by Accoun | t Balance \vee 🛛 🗮 👪 |  |  |
| ∱ Send              | ETHEREUM<br>Ethereum 1 | ~ | ETH 0.3736     | USD 67.57                        | _                    |  |  |
| ✓ Receive % Manager | BITCOIN<br>Bitcoin 1   | ~ | BTC 0.04957739 | USD 408.89                       | _                    |  |  |
| ≓ Buy crypto        |                        |   | + Add account  |                                  |                      |  |  |
|                     |                        |   |                |                                  |                      |  |  |
|                     |                        |   |                |                                  |                      |  |  |

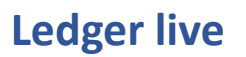

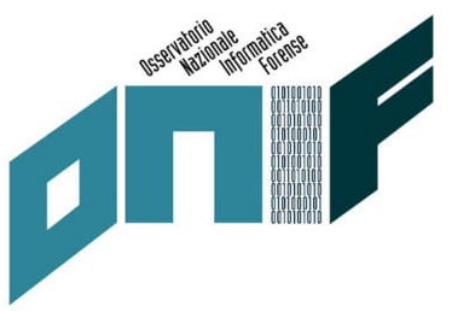

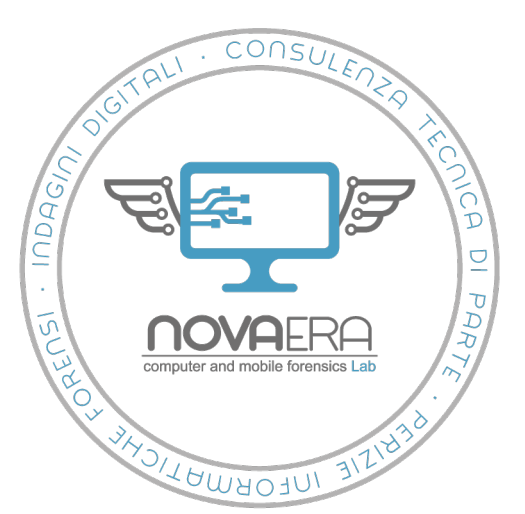

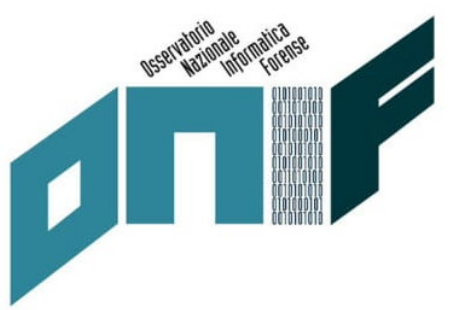

| Operation Date           | Currency Ticker | Operation Type | Operation Amount | <b>Operation Fees</b> | Operation Hash                        | Account Name | Account id                                   |
|--------------------------|-----------------|----------------|------------------|-----------------------|---------------------------------------|--------------|----------------------------------------------|
|                          |                 |                |                  |                       |                                       |              | xpub6DFyHAUFP4vYGw8Jj1kB958mwdiEDNeht5Hy6FFp |
|                          |                 |                |                  |                       | 8305b8232eeb28580035338b3e6de8fea860  |              | R9CUAeduJ4hBaZjRNGufhFq5idWRC4HihbW1mNBYmId  |
| 2019-10-13T20:30:18.000Z | BTC             | OUT            | 0.00130488       | 0.00000488            | 970c3269b6b17663688c3c4ed8cf          | Bitcoin 1    | O7fvNxmtSKH6TrNxUjbj9Y23                     |
|                          |                 |                |                  |                       |                                       |              | xpub6DFyHAUFP4vYGw8Jj1kB958mwdiEDNeht5Hy6FFp |
|                          |                 |                |                  |                       | e3a38f6e4dec1eb28f4457e1e3175c631728  |              | R9CUAeduJ4hBaZjRNGufhFq5idWRC4HihbW1mNBYmId  |
| 2019-05-03T11:02:33.000Z | BTC             | IN             | 0.018488         | 0.00006309            | e029c036bc926a6e03d0c769e8fc          | Bitcoin 1    | O7fvNxmtSKH6TrNxUjbj9Y23                     |
|                          |                 |                |                  |                       |                                       |              | xpub6DFyHAUFP4vYGw8Jj1kB958mwdiEDNeht5Hy6FFp |
|                          |                 |                |                  |                       | 06df838694dc34df2a216b52ff5a1e465002f |              | R9CUAeduJ4hBaZjRNGufhFq5idWRC4HihbW1mNBYmId  |
| 2019-04-10T12:30:39.000Z | BTC             | OUT            | 0.0024036        | 0.0003036             | 15cfcb2d9a049ae611894f69a1a           | Bitcoin 1    | O7fvNxmtSKH6TrNxUjbj9Y23                     |
|                          |                 |                |                  |                       |                                       |              | xpub6DFyHAUFP4vYGw8Jj1kB958mwdiEDNeht5Hy6FFp |
|                          |                 |                |                  |                       | c4e38c8bce22f8a070f955a1c813ec16421be |              | R9CUAeduJ4hBaZjRNGufhFq5idWRC4HihbW1mNBYmId  |
| 2019-03-31T00:31:50.000Z | BTC             | OUT            | 0.00110736       | 0.00010736            | 4c8413bec9e36182a8f9b856774           | Bitcoin 1    | O7fvNxmtSKH6TrNxUjbj9Y23                     |
|                          |                 |                |                  |                       |                                       |              | xpub6DFyHAUFP4vYGw8Jj1kB958mwdiEDNeht5Hy6FFp |
|                          |                 |                |                  |                       | eb21d528cca8127035f6031b07cded5299ce  |              | R9CUAeduJ4hBaZjRNGufhFq5idWRC4HihbW1mNBYmId  |
| 2019-03-30T16:23:00.000Z | BTC             | OUT            | 0.00289028       | 0.00009028            | 4aad49d041f1a9c32f1298bb0308          | Bitcoin 1    | O7fvNxmtSKH6TrNxUjbj9Y23                     |
|                          |                 |                |                  |                       |                                       |              | xpub6DFyHAUFP4vYGw8Jj1kB958mwdiEDNeht5Hy6FFp |
|                          |                 |                |                  |                       | 692c68d07f677814b6f3be709c56a866388b  |              | R9CUAeduJ4hBaZjRNGufhFq5idWRC4HihbW1mNBYmId  |
| 2019-03-27T14:34:45.000Z | BTC             | IN             | 0.00114007       | 0.00005993            | 29bc5583e8eb5565984a4ec89be4          | Bitcoin 1    | O7fvNxmtSKH6TrNxUjbj9Y23                     |
|                          |                 |                |                  |                       |                                       |              | xpub6DFyHAUFP4vYGw8Jj1kB958mwdiEDNeht5Hy6FFp |
|                          |                 |                |                  |                       | 57ed1f57c380fc8f001a6026da286a89ab421 |              | R9CUAeduJ4hBaZjRNGufhFq5idWRC4HihbW1mNBYmId  |
| 2019-03-27T13:53:38.000Z | BTC             | OUT            | 0.00253156       | 0.00008052            | 4134dd297041a05b84c53a1d1c5           | Bitcoin 1    | O7fvNxmtSKH6TrNxUjbj9Y23                     |
|                          |                 |                |                  |                       |                                       |              | xpub6DFyHAUFP4vYGw8Jj1kB958mwdiEDNeht5Hy6FFp |
|                          |                 |                |                  |                       | 3190d0f114eb6f8cdce9aba0740dc1abcf74a |              | R9CUAeduJ4hBaZjRNGufhFq5idWRC4HihbW1mNBYmId  |
| 2019-03-27T13:04:04.000Z | BTC             | IN             | 0.026523         | 0.00004106            | a6019a3ac928239795518cfb191           | Bitcoin 1    | O7fvNxmtSKH6TrNxUjbj9Y23                     |
|                          |                 |                |                  |                       |                                       |              | xpub6DFyHAUFP4vYGw8Jj1kB958mwdiEDNeht5Hy6FFp |
|                          |                 |                |                  |                       | 05cfa55611114e7c0029b3763a6478c5d383  |              | R9CUAeduJ4hBaZjRNGufhFq5idWRC4HihbW1mNBYmId  |
| 2019-03-25T19:59:38.000Z | BTC             | IN             | 0.013664         | 0.00001397            | 82a984834c9d0c5b8fd0fd67c4ac          | Bitcoin 1    | O7fvNxmtSKH6TrNxUjbj9Y23                     |

#### **Report Ledger live**

Luca Cadonici

ONIF – Osservatorio Nazionale sull'Informatica Forense

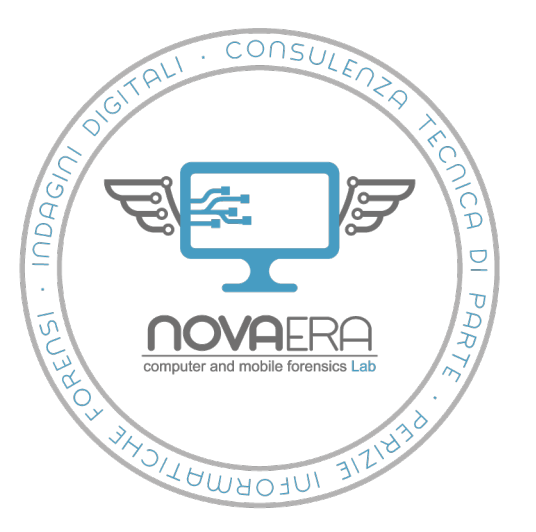

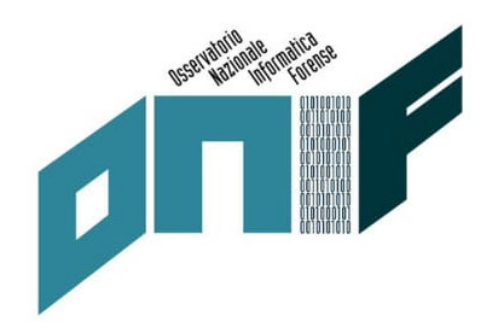

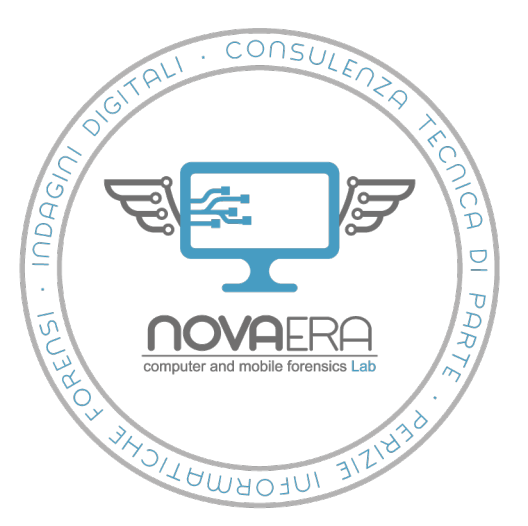

- Accesso e ricostruzione dello storico dei fondi qualora si sia in possesso del PIN o nel caso in cui questo venga comunicato dall'indagato.
- Clonazione dei wallet importando il *seed* su nuovi dispositivi dal PIN concordato.
- Necessari i recovery sheet associati ad ogni wallet.
- Ipotesi operativa applicabile nei casi di mancata comunicazione del PIN, di distruzione, malfunzionamento o di mancato rinvenimento dei *wallet*.

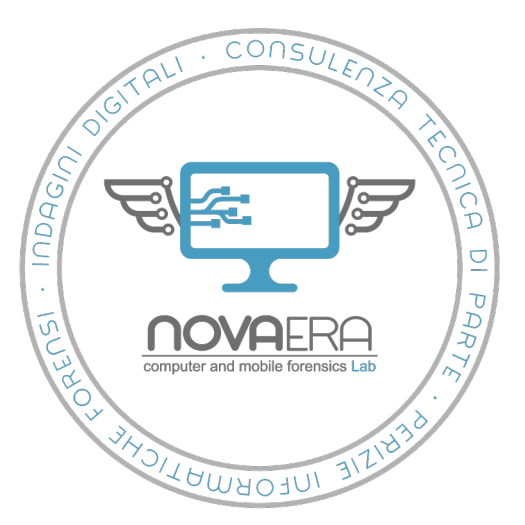

- Seed
- Composto da 12, 18 o 24 parole il seed permette di ricostruire la Master Key da cui sono derivate le chiavi in un wallet in ordine deterministico.
- Concetto di «portafoglio deterministico gerarchico».
- Nello specifico si considera un portafoglio deterministico, qualsiasi portafoglio per il quale una determinata chiave privata può essere recuperata se si è in possesso di due elementi:
  - il seed
  - l'identificativo/numero di sequenza della chiave

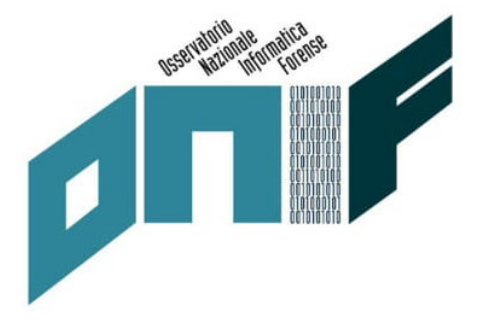

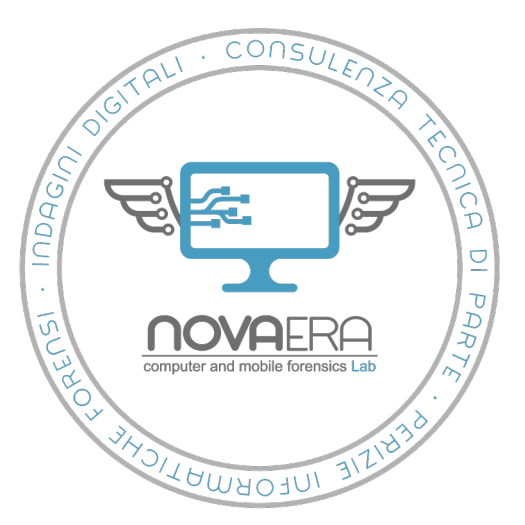

Seed

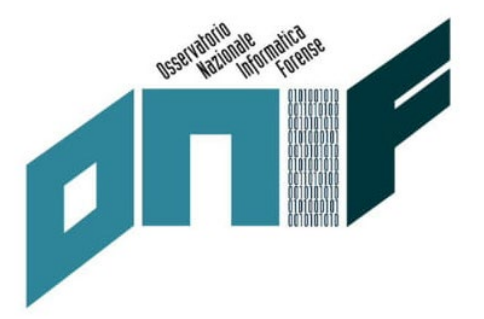

- Un portafoglio deterministico gerarchico inizia con una singola coppia di chiavi principale in cui la chiave privata è il seed.
- A partire da essa saranno generate tutte le successive chiavi figlie.
- È possibile quindi, ricostruendo la chiave principale, generare nuovamente tutte le chiavi che ne sono derivate.

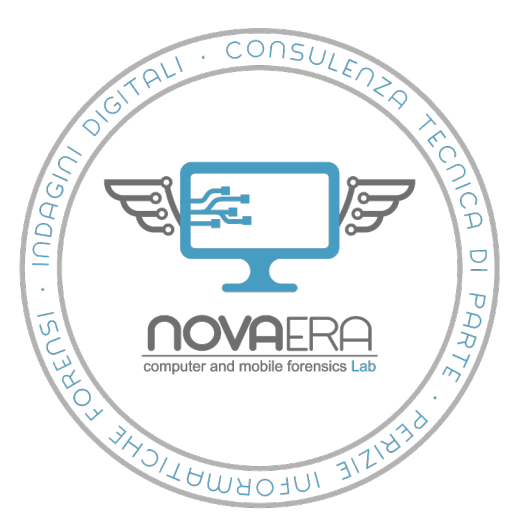

I principali standard dei Seed: BIP32, BIP39, BIP44

#### BIP32

Stringa esadecimale di 512 bit in grado di generare la *master key* di un *wallet*.

#### BIP 44

Ulteriore implementazione dello standard che permette di creare più account di criptovalute a partire da un'unica *master key*.

#### BIP39

Standard "mnemonico" a partire dal quale è possibile utilizzare una sequenza di parole per generare la stringa esadecimale a 512 bit alla base dei seed **BIP32** e **BIP44**.

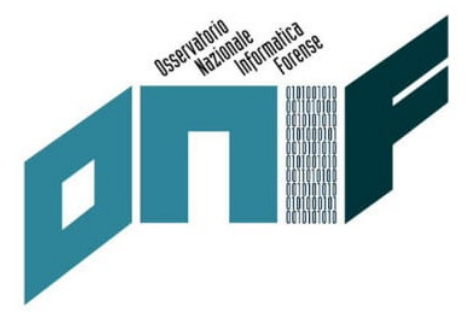

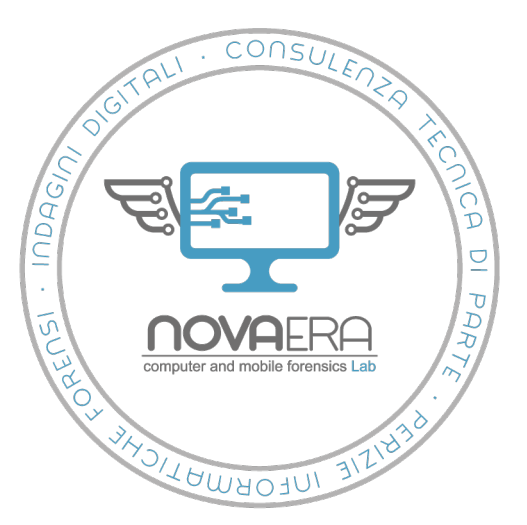

- Note tecniche di acquisizione: sequestro e importazione dei seed
- 1. individuazione
- 2. messa in sicurezza
- 3. repertazione
- 4. sequestro
- 5. acquisizione del PIN

(comunicato dall'indagato, via social engineering, tramite nota

cartacea o memorizzato su computer/dispositivo mobile)

- 6. individuazione dei conti associati
- 7. generazione di reportistica tramite software associato

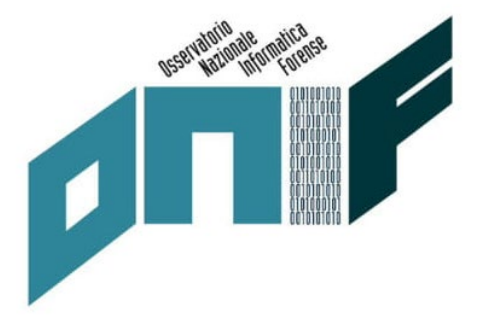

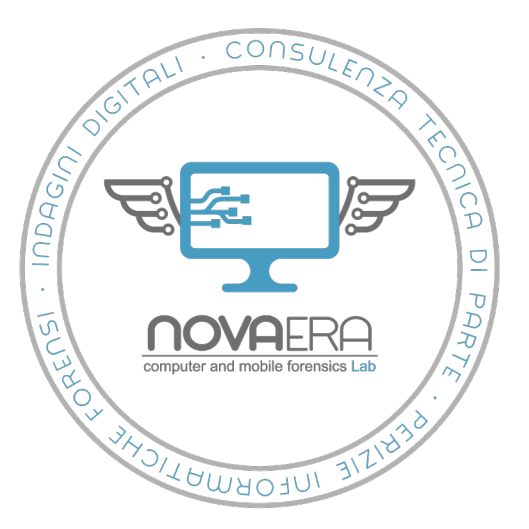

- Note tecniche di acquisizione: sequestro e importazione dei seed
- PIN ignoto
- Malfunzionamento
- Mancato sequestro
- Distruzione del wallet
- Necessario importare il seed da recovery sheet

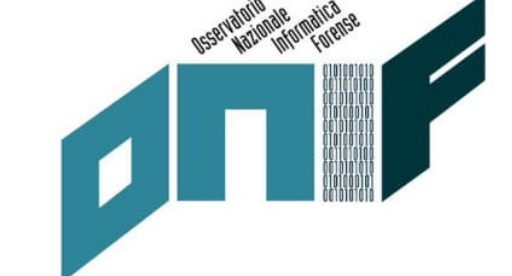

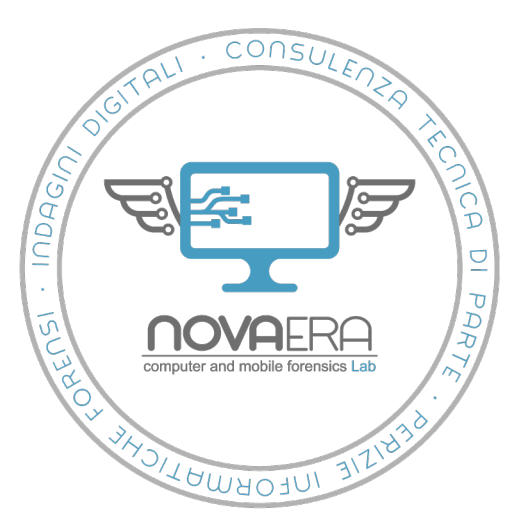

- Importazione dei seed da recovery sheet: Ledger Nano S
- 1. Scaricare l'applicativo *Ledger live*
- 2. Connettere il *wallet hardware* al dispositivo host
- 3. Premere i due pulsanti simultaneamente come richiesto sul display
- 4. Selezionare cancel (tasto sinistro) per Configure as a New Device?
- 5. Selezionare la spunta (tasto destro) per *Restore configuration?*
- 6. Scegliere il codice PIN
- 7. Selezionare la lunghezza della frase da immettere
- 8. Inserire la frase dando conferma con i pulsanti delle prime lettere di ogni parola finché questa non viene riconosciuta
- 9. Avviare l'applicativo Ledger live

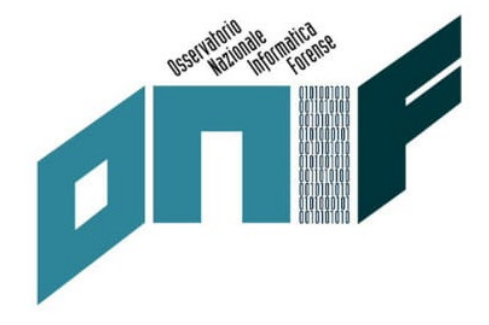

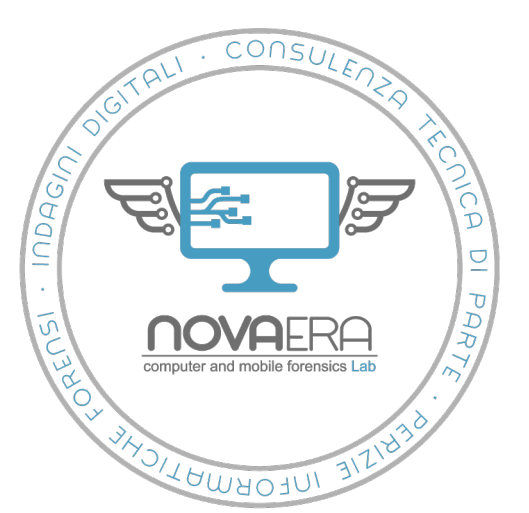

MENU

### I wallet hardware nelle operazioni di **Polizia Giudiziaria**

#### Importazione dei seed da recovery sheet: Ledger Nano S

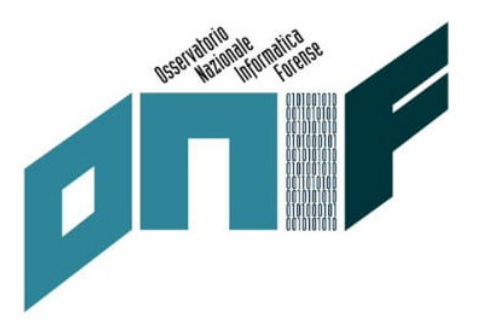

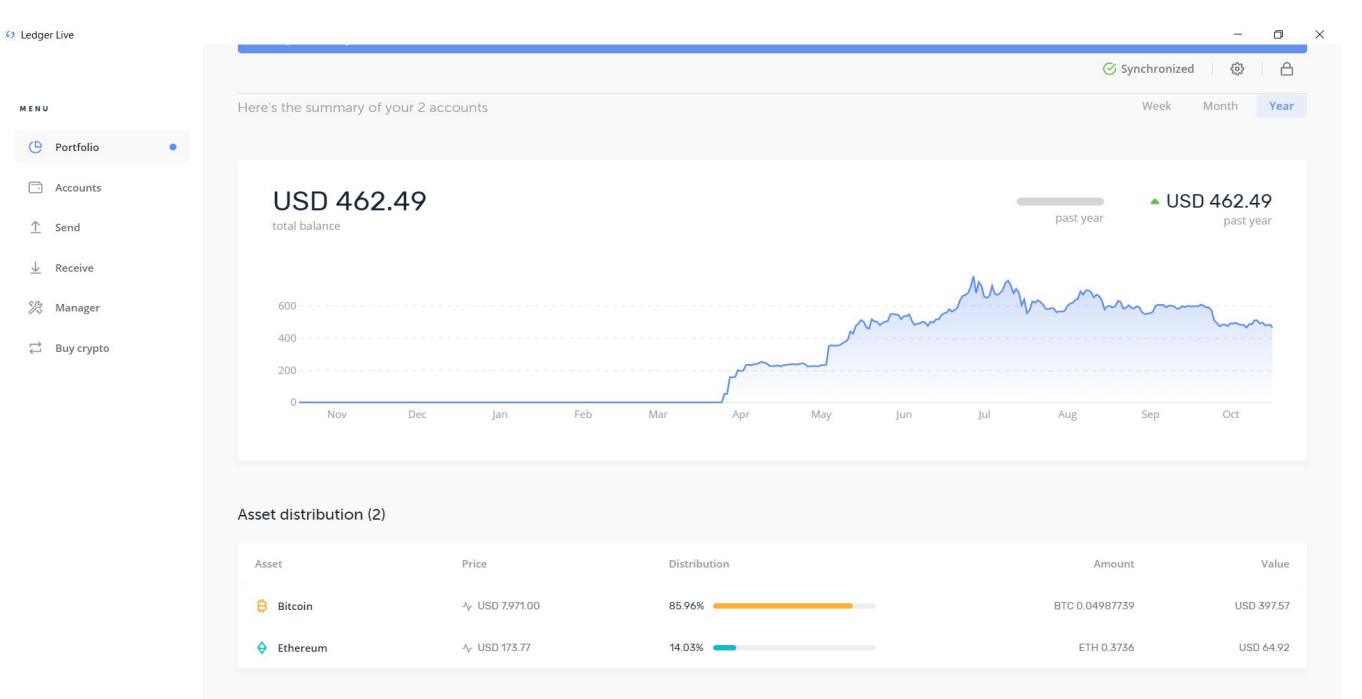

Accesso tramite Ledger live e seed importato su Ledger Nano S

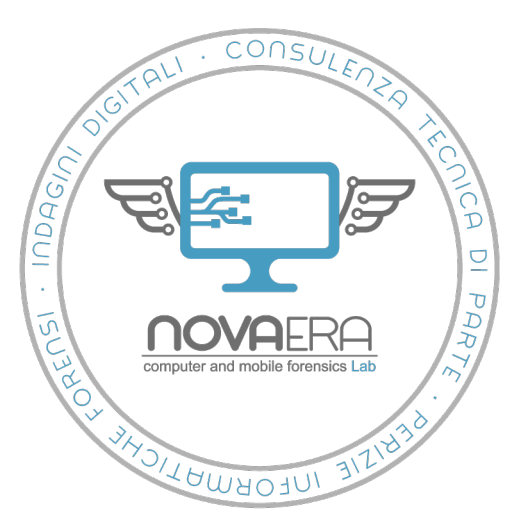

Importazione dei seed da recovery sheet: Trezor One

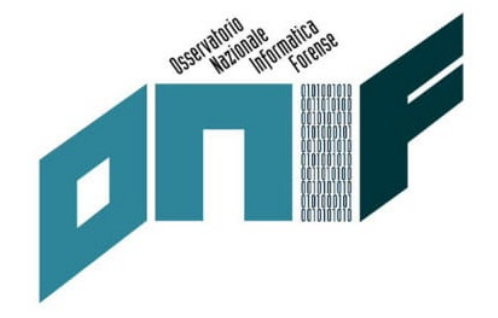

- 1. Scaricare l'estensione Trezor per browser Chrome
- 2. Connettere il *wallet hardware* al dispositivo host
- 3. Effettuare le procedure di inizializzazione tramite *Trezor Chrome Extension*
- 4. Scegliere se richiedere codice PIN e password aggiuntiva
- 5. Selezionare la lunghezza della frase del seed da immettere
- 6. Inserire le parole del seed nell'ordine richiesto dal dispositivo
- 7. Avviare l'apposita estensione Chrome

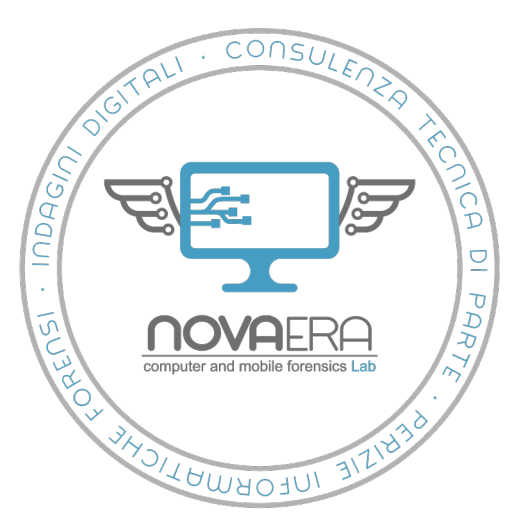

Importazione dei seed da recovery sheet: Ledger Nano S

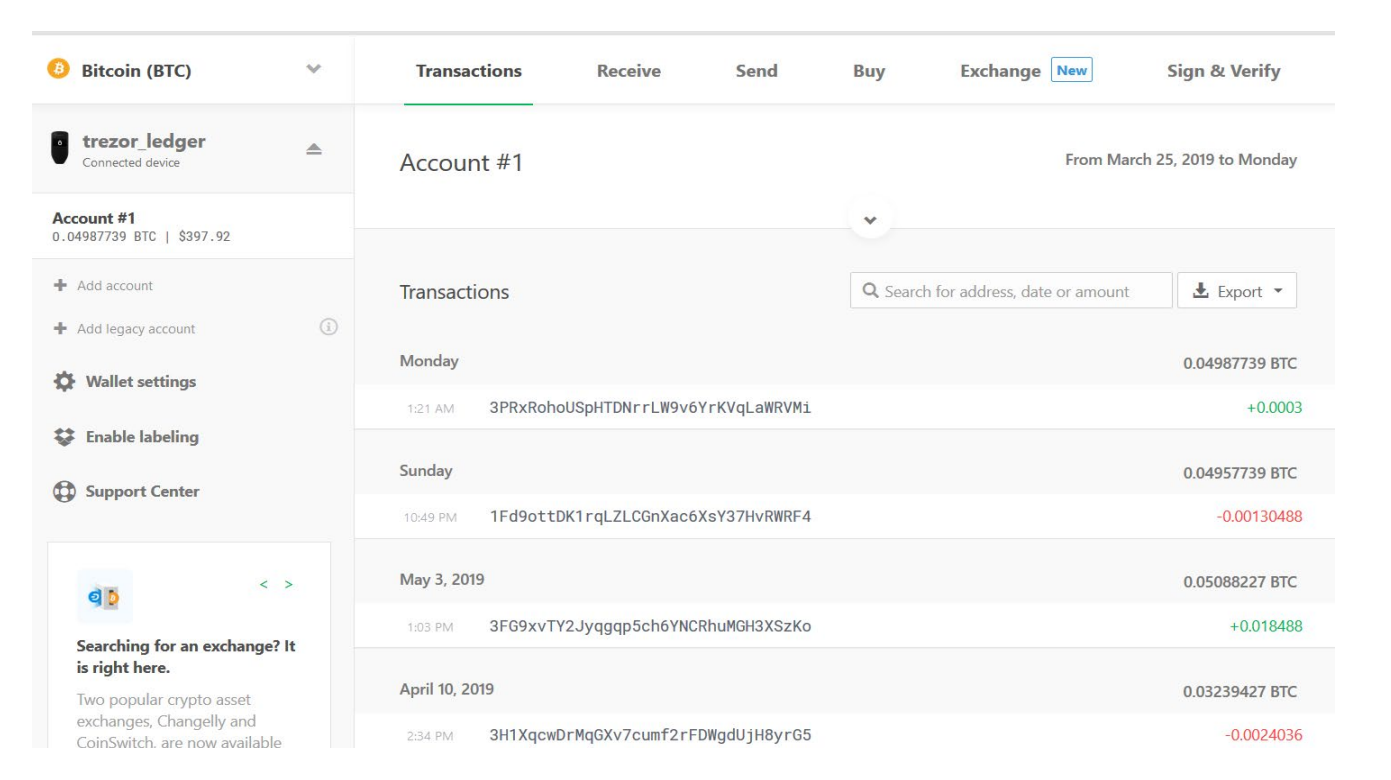

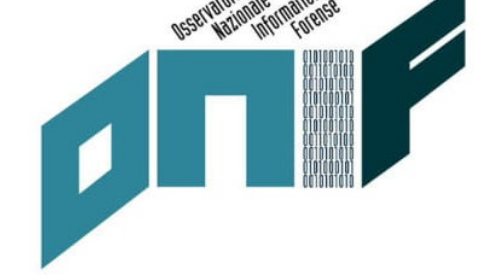

Accesso tramite Trezor Chrome Extension e seed importato su Trezor One

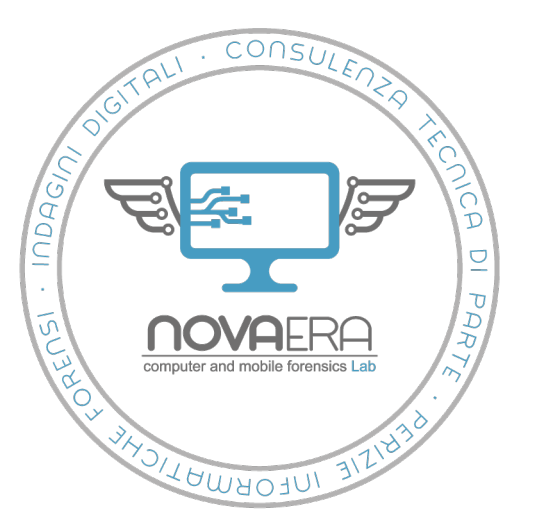

Importazione dei seed da recovery sheet: Ledger Nano S

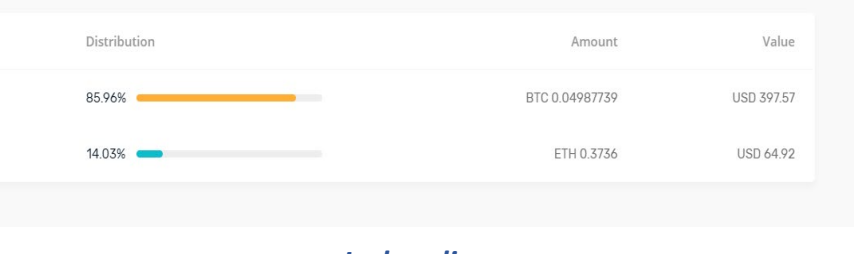

#### Ledger live

| 8 Bitcoin (BTC)                         | ~   | Transactions | Receive | Send | Buy     | Exchange New                  | Sign & Verify      |
|-----------------------------------------|-----|--------------|---------|------|---------|-------------------------------|--------------------|
| Connected device                        |     | Account #1   |         |      |         | From March                    | 25, 2019 to Monday |
| Account #1<br>0.04987739 BTC   \$397.92 |     |              |         |      | ~       |                               |                    |
| + Add account                           |     | Transactions |         |      | Q Searc | h for address, date or amount | 🛃 Export 🔻         |
| + Add legacy account                    | (j) | Monday       |         |      |         |                               | 0.04987739 BTC     |

Trezor Chrome Extension – il numero di bitcoin coincide con quello del wallet Ledger (0.04987739 BTC)

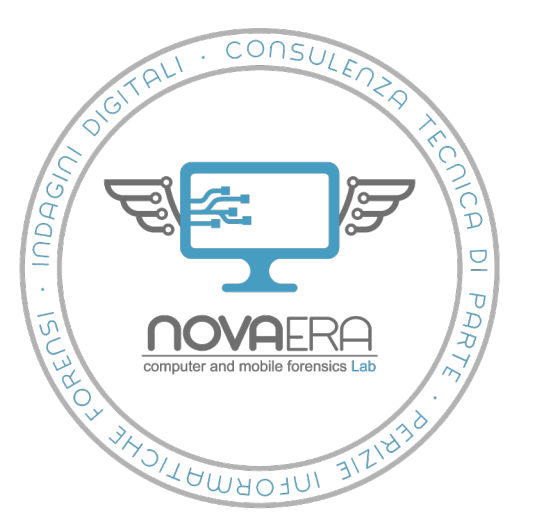

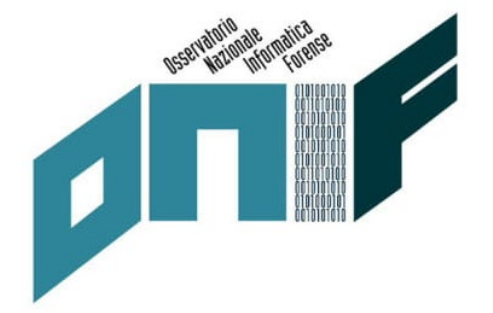

# Grazie per l'attenzione.